# **Operational Manual for National Scholarship Portal Version - 2.0**

**Operational Manual** 

No part of this document shall be produced without prior permission of Director General, National Informatics Centre

# **National Informatics Centre**

Department of Electronics & Information Technology (DEITY) Ministry of Communication & Information Technology Government of India

# National Scholarship Portal

The National Scholarship Portal Version 2.0 (NSP-2.0) is a unique and simplified platform created for students to help them avail benefits of educational scholarships in an efficient and transparent manner.

The main objective of National Scholarship Portal is to provide Automation, Streamlining & Effective Management of processes related to Application receipt, processing, sanction and disbursal of centrally sponsored Scholarship schemes to Students.

#### Vision & Mission

National Scholarship Portal is a single stop solution for end to end scholarship process right from submission of student application, verification, sanction and disbursal to end beneficiary for all the scholarships provided by the Government of India.

The Mission Mode Project (MMP) of National Scholarships Portal under the National e-Governance Plan aims at providing common electronic portal for implementing various Scholarships schemes launched by Union Government, State Government and Union Territories across the country.

Thus, this initiative aims at providing a Simplified, Mission-oriented, Accountable, Responsive & Transparent 'SMART' System for faster & effective disposal of Scholarships applications and delivery of funds directly into beneficiaries account without any leakages.

#### <u>National Scholarship Portal Features –</u>

The main features of National Scholarship Portal includes following points:-

- Students can Register and Submit their application online (For Applying for centrally/state sponsored scholarship schemes), from anywhere anytime
- Students can View/Track the status of their own application with User ID and Password generated by the system
- Students can Renew their applications with same credential(Student ID/Password)
- Uploading of documents by students in support of their claims (such as income, mark sheets, bank account details, category, caste certificate etc.) be enabled for easy verification and transparency
- Provision of SMS and e-Mail alerts to the Stake Holders such as Institution and students at various stage of processing
- Renewal of the application by the Institutes only by importing the application from previous year
- Role Based Unique Login ID and Password will be made available for all stakeholders.
- Auto & bulk processing of Scholarship application by the Institute
- Easy Scholarship Sanctioning process for Sanctioning Authority
- Auto disbursal of Scholarship to Student's Bank Account
- Easy monitoring of Scholarship by the Department and State Authority

# <u>Guidelines for filling the online Scholarship Application form on National</u> <u>Scholarships Portal for 2016-17</u>

#### For Students –

- Aadhar Number is Mandatory from the Academic Session 2016-2017 onwards.
- Applicants are advised to go through the Information Bulletin carefully and acquaint themselves with all requirements in respect to fill-up the scholarship form on National Scholarship Portal-2016-17.
- It will be the sole responsibility of the applicant to make sure that he/she is eligible to apply and fulfils all the conditions prescribed for the scholarship.
- If in-eligibility of the applicant is detected at any stage, before or after the applying for scholarship scheme, or during any stage by verification by authorities, his/her scholarship will be cancelled without any notice. Disciplinary action will be taken against him/her, further he/she will be blacklisted to opt for scholarship sponsored by Central Government for period of five years.
- Applicant must check that all details provided by him/her are correct before final submission as there will be no provision to edit details thereafter
- Mode of submission of application for scholarship will be online and no other mode for the same will be entertained.
- Titles/Labels marked as \* are Mandatory in Application

# I. ONLINE FRESH SUBMISSION OF APPLICATION FORM FOR SCHOLARSHIP

1. Online submission of Application form can be done through the website <u>http://www.scholarships.gov.in/loginPage</u> in any of the internet access point.

#### (For better visibility use Chrome, Firefox, Internet Explorer)

2. Click on 'New User' on 'Home Page'

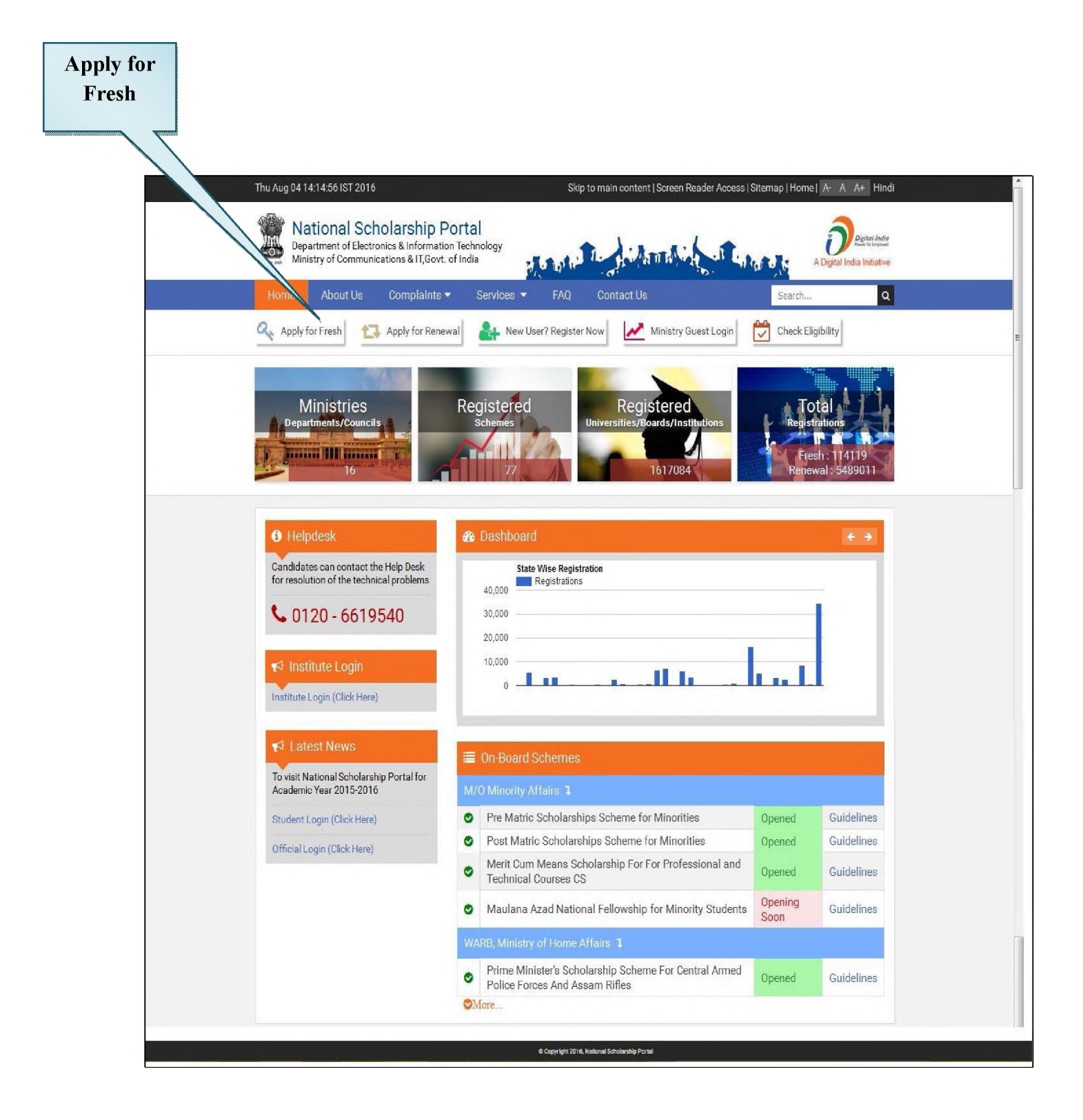

Note: A new web page requesting to Enter the preliminary data as required for the Registration is displayed

#### 3. Fill the details and Click on 'Registration'

| State of Domicile * | Scholarship Category *       |
|---------------------|------------------------------|
| UTTAR PRADESH       | Post Matric                  |
| Name of Student *   | Date of Birth (DD/MM/YYYY) * |
| Swati               | 01/07/1989                   |
| Gender *            | Aadhar Number *              |
| Female              | ▼ 512289406434               |
| Mobile Number *     | Email Id                     |
| 9015343145          |                              |
| Captcha Code *      | 51 -32 3                     |
| 516323              | 1652                         |
|                     |                              |

Fill all the details corresponding to the titles/labels appearing on the Registration page.

**Note:** Those marked as "\*" are mandatory and are compulsory required to be filled.

4. After successfully get registration done, Applicants will get their "Student Registration ID"

| STUDENT REGISTERED SUCCESSE                                       | ULLY 🗸                                                                  |
|-------------------------------------------------------------------|-------------------------------------------------------------------------|
| STUDENT REGISTRATION ID                                           | UP20161700000313                                                        |
| * Kindly Note it down for feature Ref<br>and password sent at you | erence. This will serve as your login id<br>Ir registered mobile number |
| CONTINUE                                                          | CLOSE                                                                   |

5. Through "Student Registration ID" Applicants will be able to login into the Account.

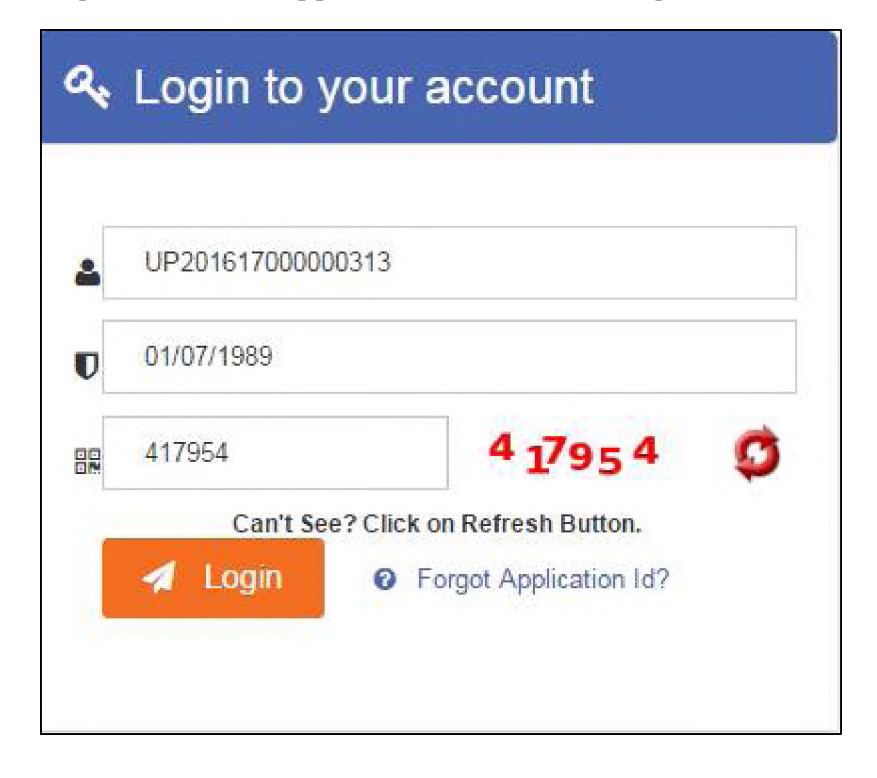

#### 6. After successful login to the portal, Welcome Page Appeared

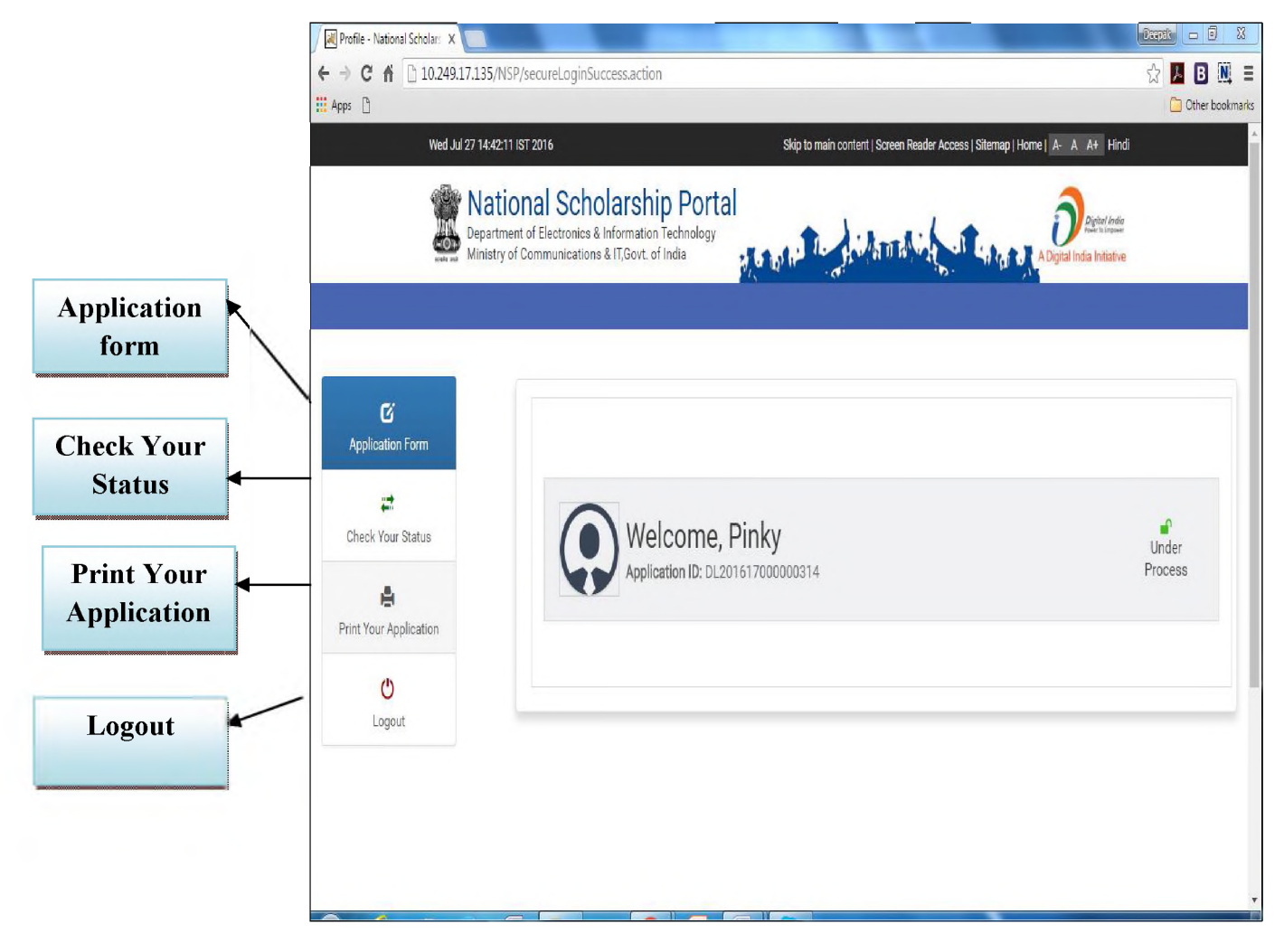

7. On Clicking "Application Form", the Application form will appeared.

| Department of E<br>Ministry of Comm | Cholarship Portal<br>ectronics & Information Technology<br>unications & IT,Govt. of India | C DI NO TO   | A Andria            |                                                           |           | Digital India<br>A Digital India Initiative     |   |
|-------------------------------------|-------------------------------------------------------------------------------------------|--------------|---------------------|-----------------------------------------------------------|-----------|-------------------------------------------------|---|
|                                     | Registration Details                                                                      |              |                     |                                                           |           |                                                 |   |
| Ŭ                                   |                                                                                           |              |                     |                                                           |           |                                                 |   |
| Application Form                    | State of Domicile *                                                                       |              | -                   | Scholarship Categor                                       | γ*<br>    |                                                 |   |
| un)<br>(m)                          | Name of Student *                                                                         | Data of F    | lieth *             | Condor #                                                  |           | Policion *                                      |   |
| Check Your Status                   | Praveen                                                                                   | 31/07/1      | 986                 | Male                                                      | <b>x</b>  | Muslim                                          |   |
|                                     | Community/Category *                                                                      | Fathers      | Name *              | Mothers Name *                                            |           | Annual Family Income *                          |   |
| rrint Your Application              | ST                                                                                        | ▼ Mr Sharr   | na                  | Mrs Sharma                                                |           | 100000                                          |   |
| in tour spreadon                    | Aadhar Number *                                                                           | <br>Mobile N | umber *             | Email Id                                                  |           | Day Scholar/Hosteler *                          |   |
| C                                   | 999922220021                                                                              | 8127400      | 0222                |                                                           |           | Day Scholar                                     | • |
|                                     | BHARTIYA SHISHU MANDIR J                                                                  | VIII         | Previous Passing Ye | 01/08/2016                                                | Previous  | Regular/Full Time                               | • |
|                                     | VII                                                                                       |              | 2015                |                                                           | 65        |                                                 |   |
|                                     | Competitive Exam Qualified                                                                |              | Competitive Exam Y  | ear                                                       | Competil  | tive Exam Score                                 |   |
|                                     | Choose your Option                                                                        | •            |                     |                                                           |           |                                                 |   |
|                                     | Admission Fee *                                                                           |              | Tuition Fee *       |                                                           | Misc. Fee | 9 *                                             |   |
|                                     | 4000                                                                                      |              | 2500                |                                                           | 500       |                                                 |   |
|                                     |                                                                                           |              |                     |                                                           |           |                                                 |   |
|                                     | Basic Details                                                                             |              |                     |                                                           |           |                                                 |   |
|                                     | Basic Details                                                                             | Is Disabl    | ed *                | Type of Disability #                                      |           | % of Disability #                               |   |
|                                     | Basic Details<br>Is Orphan *                                                              | • No         | ed *                | Type of Disability *<br>Choose your option                | 4         | % of Disability #                               |   |
|                                     | Is Orphan *                                                                               | Is Disabl    | ed *                | Type of Disability =<br>Choose your option<br>IFSC Code = | Ŧ         | % of Disability #<br>0<br>Bank Account Number # |   |

**Note:** The Application Form contains three important segments of information as mentioned below;

7a) Registration Details7b) Academic Details7c) Basic Details

#### Magnified view of each title is shown below

# **Registration Details**

| - Registration Details — |                       |                        |                        |
|--------------------------|-----------------------|------------------------|------------------------|
| State of Domicile *      |                       | Scholarship Category * |                        |
| DELHI                    | Ŧ                     | Post Matric            | Ŧ                      |
| Name of Student *        | Date of Birth *       | Gender *               | Religion *             |
| Pinky                    | 25/08/1989            | Female 🔻               | Hindu 🔻                |
| Community/Category *     | Fathers Name *        | Mothers Name *         | Annual Family Income * |
| GENERAL T                | Shri. Virendre Bharta | Smt. Girish Devi       |                        |
| Aadhar Number *          | Mobile Number *       | Email Id               | Day Scholar/Hosteler * |
| 999922220045             | 9069193155            | pinky.bharta@gmail.com | Day Scholar 🔹          |

#### **Academic Details**

| Select your Institute            | Present Class/Course *          | Present Class Year *             |
|----------------------------------|---------------------------------|----------------------------------|
| Choose your Option               | Choose your Option 🔻            | Choose your Option               |
| Mode of Study *                  | Class Start Date *              | Previous Board/University name * |
| Regular/Full Time                | 01/08/2016                      | ACADEMY OF AVIATION AND ENGINEER |
| Previous Class/Course *          | Previous Passing Year *         | Previous Class(%) *              |
| BACHELOR OF ENGINEERING(MECHANI) | 2011                            | 87                               |
| 10th Ciass Roll No. *            | Board Name *                    | Year of Passing *                |
|                                  | CHANDIGARH STATE BOARD OF TECHN | 2011                             |
| 12th Class Roll No. *            | Board Name *                    | Year of Passing *                |
| E-1234568                        | CHANDIGARH STATE BOARD OF TECHN | 2011                             |
| Competitive Exam Qualified       | Competitive Exam Year           | Competitive Exam Score           |
| AIEEE                            |                                 |                                  |
| Admission Fee *                  | Tuition Fee *                   | Misc. Fee *                      |
| 120000                           | 75000                           | 45000                            |

# **Basic Details**

| (s Orphan *      |   | Is Disabled *        | Type of Disability | * | % of Disability *     |
|------------------|---|----------------------|--------------------|---|-----------------------|
| No               | ۲ | No                   | Choose your option | ۲ | 0                     |
| Marital Status * |   | Parents Profession * | IFSC Code *        |   | Bank Account Number * |
| Married          | v | Others               | V ALLA021201       |   | 405238960011208       |

7. On Clicking "Save & Continue" next page appeared.

| 12                | Conta   | ct Details                               |                             |               |           |
|-------------------|---------|------------------------------------------|-----------------------------|---------------|-----------|
| Application Form  | State * | District *                               |                             | Block/Taluk * |           |
|                   | UTTAR   | PRADESH 👻 Choose                         | your option                 |               |           |
| Check Your Status | House   | o./Street No.etc *                       |                             | Pincode *     |           |
|                   | Schen   | ne Details                               |                             |               |           |
|                   | SNO     | Select the Scheme to Apply               |                             |               |           |
| Logout            | 1       | © PRE MATRIC SCHOLARSHIPS FOR M          | INORITY                     |               |           |
|                   | SNO.    | Documents Type                           |                             | View Document | Action    |
|                   | 1       | Domicile Certificate                     |                             | Not Uploaded  | • Upload  |
|                   | 2       | Student PhotoGraph                       |                             | Not Uploaded  | € Upload  |
|                   | 3       | Institute Verification Form              |                             | Not Uploaded  | () Upload |
|                   | 4       | Self Declaration of income Certificate b | y the Student               | Not Uploaded  | • Upload  |
|                   | 5       | Self Declaration of minority community   | certificate by the Students | Not Uploaded  | () Upload |
|                   | 6       | Self Attested Certificate of pervious ac | ademic marksheet            | Not Uploaded  | Upload    |
|                   |         | Fee Receipt of current course year       |                             | Not Uploaded  | Upload    |
|                   | 7       |                                          |                             |               |           |
|                   | 8       | Proof of bank account in the name of st  | udent                       | Not Uploaded  | O Upload  |

**Note:** This Section of Application Form is also divided into three important segments of information as mentioned below;

7d) Contact Details

7e) Scheme Details

7f) Upload Documents

# Magnified view of each title is shown below

#### **Contact Details**

| - Contact Details —    |                    |                          |   |               |   |
|------------------------|--------------------|--------------------------|---|---------------|---|
| State *                |                    | District *               |   | Block/Taluk * |   |
| DELHI                  | ¥                  | EAST                     | Ŧ | Preet Vihar   | Ŧ |
| House No./Street No.et | с <b>*</b>         |                          |   | Pincode *     |   |
| S-34A SUNDHER BLOCK G  | ROUND FLOOR NEAR P | REET VIHAR METRO STATION |   | 110301        |   |

# **Scheme Details**

| Scheme D | tails                                |  |
|----------|--------------------------------------|--|
| SNO      | Select the Scheme to Apply           |  |
| 1        | PRE MATRIC SCHOLARSHIPS FOR MINORITY |  |
|          |                                      |  |

#### **Upload Documents**

| SNO. | Documents Type                                                     | <b>View Document</b> | Action    |
|------|--------------------------------------------------------------------|----------------------|-----------|
| L.   | Domicile Certificate                                               | Not Uploaded         | () Upload |
| 2    | Student PhotoGraph                                                 | Not Uploaded         | Upload    |
| 3    | Institute Verification Form                                        | Not Uploaded         | Upload    |
| L    | Self Declaration of income Certificate by the Student              | Not Uploaded         | O Upload  |
| 5    | Self Declaration of minority community certificate by the Students | Not Uploaded         | O Upload  |
| 5    | Self Attested Certificate of pervious academic marksheet           | Not Uploaded         | Upload    |
| ,    | Fee Receipt of current course year                                 | Not Uploaded         | Upload    |
| 3    | Proof of bank account in the name of student                       | Not Uploaded         | Upload    |
| •    | Scanned Copy of AAdhar Card                                        | Not Uploaded         | Upload    |
|      | SAVE AS DRAFT FUNAL SUBMIT                                         |                      |           |
|      | @ Convrict 2015 National Scholarship I dal                         |                      |           |

# 8) On Clicking "Final Submission" Application is finally submitted.

#### Student can also take the print of the Application if needed.

| ppication Form     | Application Id          | UP201617000114908 |                            |          |             |
|--------------------|-------------------------|-------------------|----------------------------|----------|-------------|
| <b>4</b> 4         | Applied for Scheme      | PRE MATRIC SCHOL  | ARSHIPS FOR MINORITY       |          |             |
| eck Your Status    | State of Domicile       | UTTAR PRADESH     | Scholarship Category       |          | Pre Matric  |
| ÷.                 | Name of Student         | Praveen           | Date of Birth (DD/MM/YYYY) | )        | 31/07/1986  |
| t Your Application | Gender                  | Male              | Religion                   |          | Muslim      |
| C                  | Community/Category      | ST                | Fathers Name               |          | Mr Sharma   |
| Logout             | Mothers Name            | Mrs Sharma        | Annual Family Income       |          | 100000      |
|                    | Aadhar Number           | 999922220021      | Mobile Number              |          | 8127400222  |
|                    | Email Id                |                   | Day Scholar/Hosteler       |          | Day Scholar |
|                    | Present Institute       | BHARTIYA SHISHU   | MANDIR JHS                 |          |             |
|                    | Present Institute       | BHARTIYA SHISHU   | MANDIR JHS                 |          |             |
|                    | Present Class/Course    | VIII              | Class Start Date           |          | 01/08/2016  |
|                    | Mode of Study           | Regular/Full Time | Previous Class/Course Nam  | ie       | VII         |
|                    | Previous Passing Year   | 2015              | Previous Class(%)          |          | 65          |
|                    | Basic Details           |                   |                            |          |             |
|                    | Is Orphan               | NO                | Is Disabled                | NO       |             |
|                    | Type of Disability      | -                 | Percentage of Disability   | i.e.     |             |
|                    | Marital Status          | Un Married        | Parents Profession         | Othe     | rs          |
|                    | IFSC Code               | SBIN009916        | Bank Account Number        | 3083     | 32310281    |
|                    | Contact Details         |                   |                            |          |             |
|                    | State                   | UTTAR PRA         | DESH                       | District | LUCKNOW     |
|                    | Block                   | Lucknow           |                            |          |             |
|                    | House No./Street No.etc | Vinay Khnad       | 12, Gomti Nagar            | Pin Code | 226010      |
|                    |                         |                   |                            |          |             |

This will complete the online Application Submission Process for Applying Scholarship on the National Scholarship Portal

# <u>Guidelines for filling the online Renewal of Scholarship Application form</u> <u>on National Scholarships Portal for 2016-17</u>

#### For Students –

- All those students of which scholarship applications not marked as duplicate or rejected permanently can renew their scholarship application.
- Those Student who are already registered, need not required to register again. They have to login with their existing credentials to renew their online scholarship application for this academic year.
- All Applicant applying for renewing scholarship application, are required to update their email and mobile number
- Applicants are advised to go through the Information Bulletin carefully and acquaint themselves with all requirements in respect to fill-up the scholarship form for renewal on National Scholarship Portal-2016-17.
- It will be the sole responsibility of the applicant to make sure that he/she is eligible to apply and fulfils all the conditions prescribed for the re-scholarship.
- If in-eligibility of the applicant is detected at any stage, before or after the applying for scholarship scheme, or during any stage by verification by authorities, his/her scholarship will be cancelled without any notice. Disciplinary action will be taken against him/her, further he/she will be blacklisted to opt for scholarship sponsored by Central Government for period of five years.
- Applicant must check that all details provided by him/her are correct before final submission as there will be no provision to edit details thereafter
- Mode of submission of application for scholarship will be online and no other mode for the same will be entertained.
- Titles/Labels marked as \* are Mandatory in Application

#### To renew online scholarship application, the following step needs to be taken;

#### **II. ONLINE RENEWAL OF APPLICATION**

1. For applying online Renewal, Applicants visit the website <u>http://www.scholarships.gov.in/loginPage</u> in any of the internet access point.

# (For better visibility use Chrome, Firefox, Internet Explorer)

#### 2. Click on 'Apply for Renewal' on 'Home Page'

Apply for

Renewal

| Natio                           | onal Scholarship Po<br>ent of Electronics & Information<br>of Communications & IT, Govt. o | ortal<br>Technology<br>of India                                      | The fillent is at a                                       | densis -                      | Digital India<br>A Digital India Initiative    |  |
|---------------------------------|--------------------------------------------------------------------------------------------|----------------------------------------------------------------------|-----------------------------------------------------------|-------------------------------|------------------------------------------------|--|
| Home A                          | bout Us Complaints 🕶                                                                       | Services - FAQ                                                       | Contact Us                                                | Search                        | ٩                                              |  |
| 🔍 Apply for Fr                  | esh Apply for Renew                                                                        | al New User? Regist                                                  | ter Now Ministry Guest Login                              | Check Elig                    | gibility                                       |  |
| Min<br>Departme                 | istries<br>hts/Councils                                                                    | Registered<br>schemes                                                | Registered<br>Universities/Boards/Institutions<br>1617084 | TO<br>Regist<br>Free<br>Renew | tal<br>rations<br>sh : 114119<br>wal : 5489011 |  |
| 6 Helpdes                       | sk                                                                                         | 🚳 Dashboard                                                          |                                                           |                               | 6.9                                            |  |
| Candidates ca<br>for resolution | an contact the Help Desk<br>of the technical problems                                      | 40.000 State Wise Regi                                               | stration<br>ns                                            |                               |                                                |  |
| <b>\$</b> 0120                  | - 6619540                                                                                  | 30,000                                                               |                                                           |                               | e 11                                           |  |
|                                 |                                                                                            | 20,000                                                               |                                                           |                               |                                                |  |
| 📢 Institut                      | e Login                                                                                    | 10,000                                                               |                                                           | 1. I                          |                                                |  |
| Institute Logi                  | n (Click Here)                                                                             | 0                                                                    |                                                           |                               |                                                |  |
| <b>¶</b> Latest                 | News                                                                                       |                                                                      |                                                           |                               |                                                |  |
| To visit Nation                 | nal Scholarship Portal for                                                                 | E On-Board Scheme                                                    |                                                           |                               |                                                |  |
| Academic Yea                    | ar 2015-2016                                                                               | M/O Minority Affairs 1                                               |                                                           |                               |                                                |  |
| Student Login                   | n (Click Here)                                                                             | Pre Matric Scholars                                                  | ships Scheme for Minorities                               | Opened                        | Guidelines                                     |  |
| Official Login                  | (Click Here)                                                                               | Post Matric Schola     Merit Cum Meson S                             | rsnips Scheme for Minorities                              | Opened                        | Guidelines                                     |  |
|                                 |                                                                                            | <ul> <li>Technical Courses</li> </ul>                                | CS                                                        | Opened                        | Guidelines                                     |  |
|                                 |                                                                                            | Maulana Azad Nati                                                    | ional Fellowship for Minority Studen                      | ts Opening<br>Soon            | Guidelines                                     |  |
|                                 |                                                                                            | WARB, Ministry of Home                                               | Affairs 1                                                 |                               |                                                |  |
|                                 |                                                                                            | <ul> <li>Prime Minister's Sc</li> <li>Police Forces And A</li> </ul> | holarship Scheme For Central Arme<br>Assam Rifles         | d Opened                      | Guidelines                                     |  |
|                                 |                                                                                            | OMore                                                                |                                                           |                               |                                                |  |

3. Login using your **Registered Email ID** and **Password** as shown below.

| G https://×\ [] https://×\ [] https://×\ [] https://×                   | 🗅 https:/ X 🖞 Privacy X 🚺 Code L X 🖞 Home X 🔀 Home X | Minbox X DNSP-IX               |
|-------------------------------------------------------------------------|------------------------------------------------------|--------------------------------|
| ← → C 🗋 scholarships.gov.in/RENEWAL/loginPage.action                    |                                                      | x 🛈 🔏 🧶 🖻 🗏                    |
| Thu Aug 04 17:07:20 IST 2016                                            | Skip to main content   Screen Reader Access          | Sitemap   Home   A- A A+ Hindi |
| Department of Electronics & Inform<br>Ministry of Communications & IT.G | ship Portal<br>aton Technology<br>vyt. of India      | A Digital India Initiative     |
|                                                                         | ♣ Login to your account                              |                                |
|                                                                         | Pagetalium ra      Password      Contribution        |                                |
|                                                                         | Can't See? Click on Refresh Button.                  |                                |
| Search the web and Windows                                              | 💩 😑 🗊 🛤 💿                                            | へ 審 및 4× ■ 17:07<br>04-08-2016 |

NOTE: Applicant applying for Renewal can use their old User Registration ID

4. After successful login, welcome page appeared.

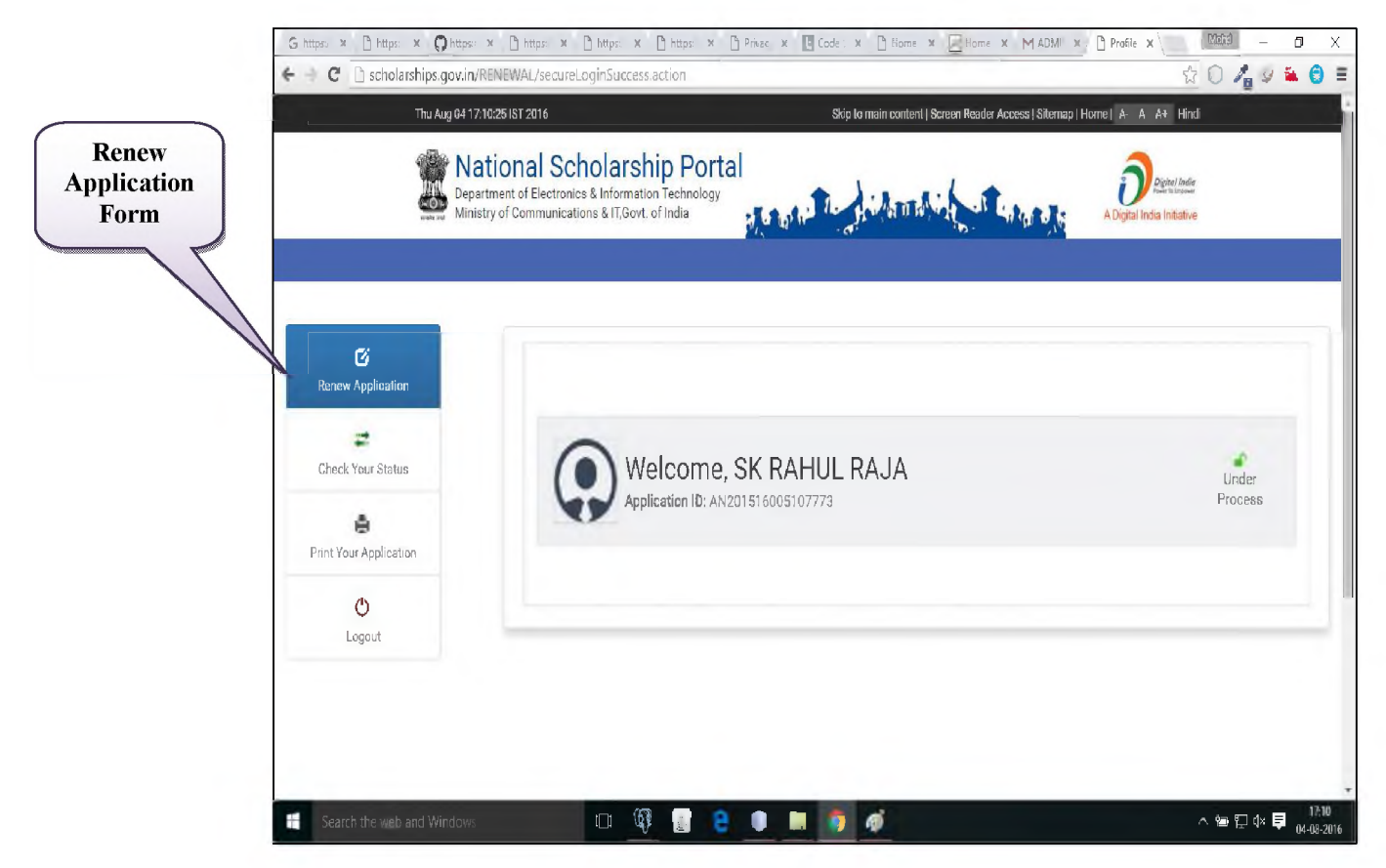

5. On clicking 'Renew Application', Applicant will direct to Renewal Screen as shown below.

| weake and Ministry of Com | munications & IT,Govt. of India |               | H                |                          |            | A Digital India Initiative |
|---------------------------|---------------------------------|---------------|------------------|--------------------------|------------|----------------------------|
|                           |                                 |               |                  |                          |            |                            |
|                           | - Deneural Datails              |               |                  |                          |            |                            |
| C                         | Renewal Details                 |               |                  |                          |            |                            |
| enew Application          | State of Domicile               |               |                  | Scholarship Category     | У          |                            |
| #                         | ANDAMAN AND NICOBAR             | D-1           |                  | Post Matric              |            | Dell'stee                  |
| heck Your Status          |                                 | Date of I     | oo4              | Gender                   |            | Nuclim                     |
|                           | Somewite (Catagory              | Eathors       | 994<br>Name      | Mothor: Name             |            | Annual Family Income *     |
| 8                         | GENERAL                         | SK IAMS       |                  | ROHIMA KHATOON           |            | 220000                     |
| nt Your Application       | Aadhar Number *                 | Mobile N      | umber *          | Email Id                 |            | Day Scholar/Hosteler       |
| C                         | 582824069004                    | 993322        | 7281             |                          |            | Hosteler                   |
| Logout                    |                                 |               |                  |                          |            |                            |
|                           | - Academic Details              |               |                  |                          |            |                            |
|                           | Present Institute               |               | Present Class/Co | NIFSP                    | Present Cl | ass Year                   |
|                           | KING GEORGE MEDICAL UNIVE       | RSITY.LUCKNO\ | BACHELOR OF MEL  | DICINE AND BACHELOR OF S | 3          | uss rear                   |
|                           | Mode of Study                   |               | Class Start Date |                          | Previous P | loard/University name      |
|                           | ······                          |               | DD/MM/YYYY       |                          | KING GEO   | RGE MEDICAL UNIVERSITY     |
|                           | Previous Class/Course           |               | Previous Passing | Year                     | Previous C | :lass(%) *                 |
|                           |                                 |               | 0                |                          | 0          |                            |
|                           | 10th Class Roll No.             | Board N       | ame              |                          |            | Year of Passing            |
|                           |                                 |               |                  |                          |            |                            |
|                           | 12th Class Roll No.             | Board Na      | ame              |                          |            | Year of Passing            |
|                           |                                 |               |                  |                          |            |                            |
|                           | Admission Fee *                 |               | Tuition Fee *    |                          | Misc. Fee  | *                          |
|                           | 0                               |               | 0                |                          | 0          |                            |
|                           |                                 |               |                  |                          |            |                            |
|                           | - Basic Details                 |               |                  |                          |            |                            |
|                           | Is Orphan Gaur                  | dian Name     | Is Disabled      | Type of Disability       |            | % of Disability            |
|                           | NO                              |               | NO               | N/A                      |            | 0                          |
|                           | Marital Status *                | Parents       | Profession *     | IFSC Code                |            | Bank Account Number        |
|                           | Un Married                      | Private E     | Employee         | SBIN0012356              |            | 30237992300                |
|                           |                                 |               |                  |                          |            |                            |

**Note:** Those marked as "\*" are mandatory and are compulsory required to be filled.

6. After adding all the required data, click 'Save & Continue' to view next page

| Ø                    | Contact Details         |                                                    |                  |           |  |  |  |
|----------------------|-------------------------|----------------------------------------------------|------------------|-----------|--|--|--|
| Renew Application    | State *                 | District *                                         | Block/Taluk *    |           |  |  |  |
| 27T                  | ANDAMAN AND NICOBAR     | SOUTH ANDAMAN                                      |                  |           |  |  |  |
| Check Your Status    | SHIVAJI HOUSING COLONY, | WARD NO.10, GARACHARMA 2                           | 226003           |           |  |  |  |
| <b>.</b>             | - Scheme Details        |                                                    |                  |           |  |  |  |
| int Your Application | Scheme Details          |                                                    |                  |           |  |  |  |
| Ċ                    | Applied For Scheme      | e                                                  |                  |           |  |  |  |
| Logout               | MERIT-CUM-MEANS S       | CHOLARSHIP FOR PROFESSIONAL AND TECHNICA           | L COURSES CS     |           |  |  |  |
|                      |                         |                                                    |                  |           |  |  |  |
|                      | - Upload Documents      |                                                    |                  |           |  |  |  |
|                      | SNO. Documents          | Туре                                               | View Document    | Action    |  |  |  |
|                      | 1 Domicile Cert         | tificate                                           | Not Uploaded     | Upload    |  |  |  |
|                      | 2 Student Phot          | oGraph                                             | Not Uploaded     | ① Upload  |  |  |  |
|                      | 3 Institute Veri        | ification Form                                     | Not Uploaded     | ⊕ Upload  |  |  |  |
|                      | 4 Self Declarati        | ion of income Certificate by the Student           | Not Uploaded     | ⊕ Upload  |  |  |  |
|                      | 5 Self Declarati        | ion of minority community certificate by the Stude | nts Not Uploaded | Upload    |  |  |  |
|                      | 6 Self Attested         | Certificate of pervious academic marksheet         | Not Uploaded     | Upload    |  |  |  |
|                      | 7 Fee Receipt o         | of current course year                             | Not Uploaded     | Upload    |  |  |  |
|                      | 8 Proof of bank         | account in the name of student                     | Not Uploaded     | () Upload |  |  |  |
|                      | 9 Scanned Con           | y of AAdhar Card                                   | Not Uploaded     | () Upload |  |  |  |

7. On Clicking "Final Submission" Application finally submitted.

Note: Student can also take the print of the Application if needed.

# <u>Guidelines of Online Verification of Registered Applicants By Institute</u> <u>under National Scholarships Portal for 2016-17</u>

**Institute Section**: This section deals with the institute related activities, ranging from the profile updating of Institute to the final Verification of Applicant's Application availing for National Scholarship 2016-17.

**Institute Registration**: The institutes can register themselves to login in to the National Scholarship portal to update their Courses, Fes Structure and Other details.

**Institute's Profile Updation**: An institute level user can change the profile of an institute and can make necessary changes to update the information of an institute.

**Note:** The Institute Up-dations are must and should be done well in advance so that the students can apply for the scholarship.

The step by step presentation of Institute's form Up-dation and Verifications of Applied Applicant are shown below:

#### III. ONLINE VERIFICATION OF REGISTERED APPLICANTS BY INSTITUTE FOR SCHOLARSHIP

# 1. Login to the Institute Account

| M Regarding Deployment of 🗴 🔀 National Scholarship Sche 🗙 📈 NSP - Login 🗙 📃                                                                                                    | 4 - 0 × |
|----------------------------------------------------------------------------------------------------|---------|
| ← → C 🗋 10.249.17.135/IVER/loginPage.action                                                                                                    | ☆ 🔘 🗏   |
| Login to your account         School/Institute         UP-C17871         UP-C17871         UP-C17880         UP-C1780 |         |
|                                                                                                    |         |

#### 2. Welcome to Dashboard

| M Regarding Deployment of 🗙 🕅 National Scholarsh         | iip Sche 🗙 🕷 National Scholarship Sche 🗙 🕒 National Scholarship Sche 🗴 📃 | <b>≜</b> = 0                                                   |
|----------------------------------------------------------|--------------------------------------------------------------------------|----------------------------------------------------------------|
| -                                                        | ITUTE/instituteMainDashboard                                             | ☆ <b>①</b>                                                     |
| Monday, 02 June, 2016   01:46 PM                         | Skip to main co                                                          | ontent   Screen Reader Access   Sitemap   Home   A- A A+ Hindi |
| Department of Electronics &<br>Ministry of Communication | olarship Portal<br>& Information Technology<br>s & IT,Govt. of India     | A Digital India Initiative                                     |
| 🚯 Dashboard                                              | Welcome NAHIT HIGH                                                       | SCHOOL                                                         |
| ✓ Application Verification ✓                             | Total No of Application Received                                         | 530                                                            |
| <ul> <li>Application Reverification</li> </ul>           | Total No of Application Verified                                         | 0                                                              |
| Anglication Donowal verification                         | Total No of Application Rejected                                         | 0                                                              |
| <ul> <li>Approacion renewar vennoacion</li> </ul>        | Total No of Application Remaining                                        | 530                                                            |
| ▲ Add & Update Details                                   |                                                                          |                                                                |
|                                                          |                                                                          |                                                                |
|                                                          |                                                                          |                                                                |
| e 🖀 🖬 💿 🕼                                                | ) 😣 😭 🕒 🥥 🛅 🚳                                                            | · P 🛍 钜 45 701 P                                               |

#### 3. Click 'Profile Edit' on Dashboard

This page allows the Institute to update /edit his Profile

| Profile                                      | Monday, 02 June, 2016 I 01:46 PM                                                                          | Skip 🖆 main content i Se                                                                 | reen Reader Access i Stiemap i Home I. A. A. A+ Hindi |   |
|----------------------------------------------|----------------------------------------------------------------------------------------------------|------------------------------------------------------------------------------------------|-------------------------------------------------------|---|
| Edit                                         | Department of Electronics & Information Technology<br>Ministry of Communications & Information Technology | and the land is a farmer                                                                 | A Digital India Intarive                              |   |
|                                              |                                                                                                    |                                                                                          |                                                       |   |
| R Dashboard                                  |                                                                                                    |                                                                                          |                                                       |   |
| <ul> <li>Application Verification</li> </ul> | Institute Details -                                                                                       |                                                                                          |                                                       | 1 |
| 🗸 Application Reverificati                   | on Institute Name '                                                                                       | GAZI SARMAR PREVATE ITI ALLA DISE CO                                                     | ode ' alestoriasz                                     |   |
| <ul> <li>Application Renewel ve</li> </ul>   | Titazian Institute Nature                                                                                 | Public Trust • Board 5                                                                   | Rate ' UTTAR PRADESH                                  |   |
| 17 Profile Edit                              | Board / University Name                                                                                   | UTTAR PRADESH DIRECTOR OF EMPLOYMENT /                                                   | NND TRAI                                              |   |
|                                              | Caurse Level Offered                                                                                      | Choose your option                                                                       |                                                       |   |
| Add & Update Details                         |                                                                                                    | SCHOOL I-X<br>HSC/INVERMEDIXES (12TR FEQUEVALENT<br>DESCENTER TRACE/INDEE CRAMINET INFER | 111                                                   |   |
| 🖨 Logout                                     | Institute Address '                                                                                       | NEAR De and multi-unit allabeliand Smaller                                               |                                                       |   |
|                                              |                                                                                                    | INCOME DI TINI AVAGIN DIL ANANADACI KASI PALADACI                                        |                                                       |   |
|                                              | Inslitute Slate *                                                                                         | SCA . Institut                                                                           | ion District * South add -                            |   |
|                                              | Institution Taluk/Block                                                                                   | Mormugao Institut                                                                        | e Pincode * avere                                     |   |
|                                              | Institute Tin No                                                                                          | 098798244 Institut                                                                       | e Tan No outrastilet                                  |   |
|                                              | Registered Certificate                                                                                    | 2 Spine                                                                                  | and all the                                           |   |
|                                              | - Contact Person Det                                                                                      | ails                                                                                     |                                                       | 1 |
|                                              | Name *                                                                                                    |                                                                                          | No MERCENSER                                          |   |
|                                              | Phone                                                                                                    | Serbick E-mail                                                                           | ipipigeal.com                                         |   |
|                                              | - Bank Details                                                                                            |                                                                                          |                                                       |   |
|                                              | Branch/JFSC *                                                                                             | BOND Bank A                                                                              | ccount No '                                           |   |
|                                              |                                                                                                    |                                                                                          |                                                       |   |
|                                              |                                                                                                    | Find Schrot                                                                              |                                                       |   |
|                                              |                                                                                                    |                                                                                          |                                                       |   |

#### Note:

- Those marked as "\*" are mandatory and are compulsory required to be filled.
- Institute Name and DISE Code are not editable.
- Institute should note that Institute Profile is editable only once.

#### Before final Submission, Institute required to upload his 'Registered Certificates'.

| Institute State *         | GOA       | Institution District * | SOUTH GOA  |
|---------------------------|-----------|------------------------|------------|
| Institution Taluk/Block * | Mormugao  | Institute Pincode *    | 765757     |
| Institute Tin No          | 098798344 | Institute Tan No       | 4487865865 |
| Registered Certificate *  | 1 Upload  | uploaded file          |            |

On clicking 'Upload' icon, Pop-up box appeared to upload the documents.

| Documents Upload                            |            | × |
|---------------------------------------------|------------|---|
| Selected File<br>Choose File No file chosen |            |   |
|                                             | Upload Now |   |

| Department of Elec<br>Ministry of Commu | action at Still Portal Action State Stress Stress S | tothe Is picking                                                                    | in Thereast             | A Digital India India India |
|-----------------------------------------|----------------------------------------------------------------------------------------------------|-------------------------------------------------------------------------------------|-------------------------|-----------------------------|
|                                         | 24                                                                                                    |                                                                                     | · · · · · ·             |                             |
| leah boerd                              |                                                                                                    | Message : Profile up                                                                | lated successfully!     |                             |
| pelication Medification 🗸 🗸             | Institute Details                                                                                                    |                                                                                     |                         |                             |
| pplication Reverification               | Institute Name *                                                                                                    | GAZI SARKAR PRIVATE ITI                                                             | LLAI DISE Code *        | PU09001852                  |
| pplication Renewal verification         | Institute Nature *                                                                                                    | Public Trust                                                                        | Board State *           | UTTAR PRADESH +             |
| rofile Edit 💙                           | Board/University Name *                                                                                                    | UTTAR PRADESH DIRECTOR                                                              | OF EMPLOYMENT AND TRAIN | 2                           |
| udd & Update Details                    | Course Level Offered *                                                                                                    | Choose your option<br>SCHOOL 1-X<br>HSC/WTERMEDIATE [127H]<br>BEGREE/GRADUATE/UNDER | GRADUATENT              |                             |
| A A A A A A A A A A A A A A A A A A A   | Institute Address *                                                                                                    | MIAR D. rei avadh uni. alla                                                         | nabad road Faizabad     |                             |
|                                         | Institute State *                                                                                                    | 604                                                                                 | Institution Distri      | ict * SOUTH GOA             |
|                                         | Institution Taluk/Block *                                                                                                    | Мотячара                                                                            | Institute Pincod        | e * 765757                  |
|                                         | Institute Tin No                                                                                                    | 098798344                                                                           | Institute Tan No        | 4487865865                  |
|                                         | Registered Certificate *                                                                                                    | A Optional                                                                          | sploaded file           |                             |
|                                         | Contact Person Details -                                                                                                    |                                                                                     |                         |                             |
|                                         | Name *                                                                                                    | refut sinch                                                                         | Mobile No *             | 9876576575                  |
|                                         | Phone                                                                                                    | 5445454                                                                             | E-mail *                | kjhkjh@gmail.com            |
|                                         | Bank Details                                                                                                    |                                                                                     |                         |                             |
|                                         | Branch/IFSC *                                                                                                    | 843/877                                                                             | Bank Account No         | • * 87678684343             |
|                                         |                                                                                                    |                                                                                     |                         |                             |

4. Once required data filled, click 'Final Submit' to view the final submission.

This will complete the Process of Institute Profile Edit.

8. After successfully Profile Edit Process, again go to Dashboard and click 'Add and Update details'

| Monday, 02 June, 2016   01:46 PM                                                                                                    | A                                                                                  | Skip to main content   Screen Reader Ac                              | ccess   Sitemap   Home   A- A A+ Hindi |
|----------------------------------------------------------------------------------------------------|------------------------------------------------------------------------------------|----------------------------------------------------------------------|----------------------------------------|
| Mational S<br>Department of Electro<br>Ministry of Communic                                                                                                    | cholarship Portal<br>onics & Information Technology<br>cations & IT,Govt. of India | STATE AND THE STATE OF                                               | A Digital India Initiative             |
| Dashboard         Application Verification         Application Reverification         Application Reverification         Profile Edit         Add & Update Details         Description |                                                                                    | Add & Update Course Level<br>Add & Update Course<br>Add & Update Fee |                                        |
|                                                                                                    |                                                                                    | € Capyright 2016, National Scholarabija Partal                       |                                        |

- 9. On clicking 'Add and Update Details', user are allowing to update the following details;
  - I. Add & Update Course level
  - II. Add & Update Course
  - III. Add & Update Fee
- 10. On clicking 'Add n Update Course level Option', page appeared highlighting Offered Course Level

|                  |             |                                | Offered Course Level                  |        |
|------------------|-------------|--------------------------------|---------------------------------------|--------|
| cation  Cou      | rse Level:: | *                              | Choose your option <b>v</b><br>Submit |        |
| wal verification | Sr.#        |                                | Course Level                          | Action |
|                  | (1)         | School I-X                     |                                       | DELETE |
|                  | (2)         | HSC/Intermediate               | e [12th]/Equivalent                   | DELETE |
| tails            | (1)<br>(2)  | School I-X<br>HSC/Intermediate | e [12th]/Equivalent                   | ų<br>Į |

This allows the Institute to add and update the Course Level

11. On clicking **Course Level option in** dropdown, Menu appeared highlighting courses level.

| National Scholarship Portal<br>Department of Electronics & Information Technology<br>Unisity of Communications & IT,Govt. of India       Image: Communications & IT,Govt. of India         Dashboard       Image: Communication & Communication & Communicatio & Communicatio & Communication & Communica                                                                      | Department of Electronics & Information Technology<br>Inisity of Communications & IT,Govt. of India         Dashboard         Application Verification<br>Application Revertification<br>Profine Let       Offered Course Level         Course Level: *       Choose your option<br>Soluming Profine I det         Set,#       Course I Part # D<br>Course I Part # D<br>Course I Part # D<br>Course I Part # D<br>Cetting Profine I det         Profine Let       Course I Part # D<br>Course I Part # D<br>Cetting       Course I Part # D<br>Cetting         Ioport       School I-X<br>Cetting       Choose your option<br>Dependence I Part # D<br>Cetting       Course I Part # D<br>Cetting                                                                                                    | Digital India Initiative   |
|----------------------------------------------------------------------------------------------------|----------------------------------------------------------------------------------------------------|----------------------------|
| ADgital India Initiative ADgital India Initiative ADgital India Initiative ADgital India Initiative ADgital India Initiative  Cashboard Application Verification Application Reserved verification Notification Notif | Deshboard Application Verification Application Reventification Vusification Vusific | A Digital India Initiative |
| Application Verification Application Reverification Application Reverification Application Application Reverification Application Reverification Application Reverification Application Reverification Application Reverification Application Reverification Application Reverification Application Reverification Application Reverification Application Reverification Application Reverification Application Reverification Application | Dashboard Application Verification Application Revertification Application Revertification Application Revertification Application Revertification Course Level:: Course Level:: Course Le |                            |
| Dashboard         Application Verification          Application Reverification          Application Reverification          Str.#           Opport           Application Reverification           Application Reverification           Application Reverification           Application Reverification                                                                                                    | Dashboard       Offered Course Level         Application Verification *       *         Application Rerewal verification *       *         Application Rerewal verification *       *         Application Rerewal verification *       *         Profile Ldz       *         Vid & Uptone Details       (1)         School I-X       Desmach (12h) Figure tend         (2)       HSC Intermediate [12h] E         Profile Course Details       Temper Contract Interpreted         (2)       HSC Intermediate [12h] E         Profile Course Details       Temper Contract Interpreted         Course Contract Interpreted       Profile Course Contract Interpreted         Course Contract Interpreted       Profile Interpreted         Course Contract Interpreted       Profile Interpreted         Course Contract Interpreted       Profile Interpreted         Course Contract Interpreted       Profile Interpreted         Course Contract Interpreted       Profile Interpreted         Course Contract Interpreted       Profile Interpreted         Course Contract Interpreted       Profile Interpreted                                                                                                    |                            |
| Dashboard Application Verification Application Reverification Application Reverification Application Application Reverification Application Reverification Application Reverification Application Reverification Application Reverification Application Application A | Dashboard Application Verification Application Reventification Application Reventification Application Reventification Profile 1 dt V Mol & Update Details (2) HSC Intermediate [12th] E Profile 1 dt V Profile 1 dt V P |                            |
| Application Verification Application Reverification Application Reverification Course Level: * Course Level: * | Application Verification  Application Reveal verification  Application Renewal verification  Profile Ldt  Add & Update Details  LogoLt  Consection  Consection  Co |                            |
| Application Reverification  Application Reverification  Profile Ldt  Option  Option  O | Application Reverification Application Reverification  Application Reverification  Profile Ed.                                                                                                    |                            |
| Application Renewal verification Profile Ldt                                                                                                    | Application Renewal writikation                                                                                                    |                            |
| Sr.#     Description     Action       opport     (1)     School I-X     Description     Description       (2)     HSC Intermediate [12th] Te     Technologies     (DELETE)       (2)     HSC Intermediate [12th] Te     Technologies     (DELETE)       (1)     School I-X     Description     (DELETE)       (2)     HSC Intermediate [12th] Te     Technologies     (DELETE)       (1)     Production     Production     (DELETE)       (2)     HSC Intermediate [12th] Te     Technologies     (DELETE)                                                                                                    | Sr.#         Degree Cradure Links         Cradure Links           (1)         School I-X         Docume M Fair H D           (2)         HSC Intermediate [12th] E         Tester Training           (2)         HSC Intermediate [12th] E         Tester Training           Opport         Deprese Cradure M Fair H D         Centilizer                                                                                                    |                            |
| (1)         School I-X         Control of Mar PHD         [DELETE]           (2)         HSC Intermediate [12th] E         Table Training         iDELETE]           (2)         HSC Intermediate [12th] E         Polyteclasc         polyteclasc           (1)         For the Training         iDELETE]           (2)         HSC Intermediate [12th] E         Polyteclasc         polyteclasc           (2)         HSC Intermediate [12th] E         Polyteclasc         polyteclasc           (2)         HSC Intermediate [12th] E         Polyteclasc         polyteclasc           (2)         HSC Intermediate [12th] E         Polyteclasc         polyteclasc           (2)         HSC Intermediate [12th] E         Polyteclasc         polyteclasc           (2)         HSC Intermediate [12th] E         Polyteclasc         polyteclasc           (2)         HSC Intermediate [12th] E         Polyteclasc         polyteclasc                                                                                                    | (1)         School I-X         Decement Plan Plan           (2)         HSC Intermediate [12th] E         Tankor Transgo           opport         Department Plan         Planta Olice the Polytebact                                                                                                    | Action                     |
| (2) HSC Intermediate [12th]E Trades Transfer (2) (2) HSC Intermediate [12th]E Trades Transfer (2) (2) (2) (2) (2) (2) (2) (2) (2) (2)                                                                                                    | opoul (2) HSC Intermediate [12th] E Terme and the second second s | (DELETE)                   |
| ogout Digitmai Otier tim Polytelmai 117<br>117<br>PG Digitma                                                                                                    | Diplimat/Otlaw thin Polytechnic)                                                                                                    | (DELETE)                   |
| P0 Diplom                                                                                                    | 111                                                                                                    |                            |
|                                                                                                    | P0 Dpinus                                                                                                    |                            |
|                                                                                                    |                                                                                                    |                            |
|                                                                                                    |                                                                                                    |                            |

12. **Example:** On clicking Course level such as **'Postgraduate'** from dropdown menu, next page appeared highlighting the courses up to post-graduation.

| National Scho<br>Department of Elect<br>Ministry of Commun | larship Portal<br>ronics & Information Te<br>ications & IT,Govt. of In | ehnalogy<br>dia    |                      | August India Interve |
|------------------------------------------------------------|------------------------------------------------------------------------|--------------------|----------------------|----------------------|
| iboard                                                     |                                                                        |                    |                      |                      |
| ication Verification                                       |                                                                        |                    | Offered Course Level |                      |
| ication Reverification                                     | Course Level                                                           | 100 P              | Choose your option   |                      |
| ication Renewal verification                               |                                                                        | -                  |                      |                      |
| le Edit 😽                                                  | Sr.#                                                                   | -                  | Course Level         | Action               |
| & Update Details                                           | (1)                                                                    | School I-X         |                      | [DELETE]             |
| nut                                                        | (2)                                                                    | HSC Intermediate [ | 12th]/Equivalent     | DELETE               |
|                                                            | (3)                                                                    | Doctorate M Philip | HD                   | [DELETE]             |
|                                                            | (4)                                                                    | rosigraduation     |                      | (DBLB1B              |
|                                                            |                                                                        |                    |                      |                      |
|                                                            |                                                                        |                    |                      |                      |
|                                                            |                                                                        |                    |                      |                      |

13. Clicking "Add & Update Course" Option, page appeared highlighting Course Level and Courses.

| Monday, 02 June, 2016   01:46 PM                     |                                                                   |                 | Skip to main content   Screen Rei  | ader Access   Sitemap   Ho | ome A-AA+Hindi                             |
|------------------------------------------------------|-------------------------------------------------------------------|-----------------|------------------------------------|----------------------------|--------------------------------------------|
| Department of Electro<br>Ministry of Communi-        | arship Portal<br>mics & Information Te<br>ations & IT,Govt. of In | chnology<br>dia |                                    |                            | Digital India<br>ADigital India Initiative |
| B Dashboard                                          |                                                                   |                 | Offered Course                     |                            |                                            |
| <ul> <li>Application Verification</li> </ul>         | Course Level                                                      | *               | Postgraduation                     |                            |                                            |
| <ul> <li>Application Reverification</li> </ul>       | Course :: *                                                       |                 | Choose your option<br>School L.V.  |                            |                                            |
| <ul> <li>Application Renewal verification</li> </ul> |                                                                   |                 | HSC/Intermediate [12th]/Equivalent |                            |                                            |
| 🛿 Profile Edit 🛛 🗸 🗸                                 | 0.4                                                               |                 | Postgraduation                     | Devetee                    | A                                          |
| Add & Update Details                                 | 51.#                                                              |                 | Course                             | Duration                   | Action                                     |
| Loaout                                               | (1)                                                               | V               |                                    | 1                          | DELETE                                     |
|                                                      | (2)                                                               | VI              |                                    | 1                          | DELETE                                     |
|                                                      | (5)                                                               | VII             |                                    | 1                          | (DELETE)                                   |
|                                                      | (4)                                                               | VIII            |                                    | 1                          | DELETE                                     |
|                                                      | ()                                                                | IA<br>V         |                                    | 1                          | DELETE                                     |
|                                                      | (6)                                                               | X               |                                    | 1                          | DELETE                                     |

14. **Explain with Example:** On selecting **Postgraduate** option from **Course level**, 'Add and Update Course' option facilitate user to choose suitable Courses.

| Monday 02 June 2016 L 01:45 PM                                                                 |                                                                                                    | Skin to ma              | in content i Spreen Res | ider Access   Siteman   Ho | vrrol∆ A A+ Hindi       |
|------------------------------------------------------------------------------------------------|----------------------------------------------------------------------------------------------------|-------------------------|-------------------------|----------------------------|-------------------------|
| National Schola<br>Department of Electro<br>Ministry of Communic                               | Irship Portal<br>nics & Information Technology<br>ations & IT,Govt. of India                                                                                  | and the print of the st |                         |                            | Digital India Initative |
| Dashboard                                                                                      |                                                                                                    | Offered C               | ourse                   |                            |                         |
| <ul> <li>Application Reverification</li> </ul>                                                 | Course Level:: *                                                                                                    | Postgraduation          | •                       |                            |                         |
| Profile Edit DOCTOR OF MED<br>DOCTOR OF MED<br>DOCTOR OF MED<br>DOCTOR OF MED<br>DOCTOR OF MED | CINE(ANESTHESIOLOGY)-6 YEARS<br>ICINE(AYURVEDA)-6 YEARS<br>ICINE(CARDIOLOGY)-6 YEARS<br>ICINE(ENDOCRINOLOGY)-6 YEARS<br>ICINE(CASTROENTEDENTEDOLOGY) -6 YEARS |                         |                         | Duration                   | Action                  |
| DOCTOR OF MED                                                                                  | ICINE(GENERAL MEDICINE) -6 YEARS                                                                                                    |                         |                         | 1                          | DELETE                  |
| DOCTOR OF MED                                                                                  | ICINE(HEPATOLOGY) -6 YEARS                                                                                                    |                         | _                       | 1                          | DELETE                  |
| DOCTOR OF MED                                                                                  | ICINE(NEUROLOGY) -6 YEARS                                                                                                    |                         |                         | 1                          | DELETE                  |
| DOCTOR OF MED                                                                                  | ICINE(ORTHOPAEDICS) -6 YEARS                                                                                                    |                         |                         | 1                          | DELETE                  |
| DOCTOR OF MED<br>DOCTOR OF MED                                                                 | ICINE(PHARMACY) -6 YEARS<br>ICINE(PLASTIC SURGERY) -6 YEARS                                                                                                   |                         |                         | 1                          | DELETE                  |
| DOCTOR OF MED<br>DOCTOR OF MED<br>MASTER OF LAW(                                               | .CINE(RADIOLOGY) -6 YEARS<br>.ICINE(UROLOGY) -6 YEARS<br>.CIVIL LAW)                                                                                          |                         |                         |                            |                         |

15. **Explain with Example:** After selecting suitable courses from dropdown menu, next appeared with selected courses.

| Monday, 02 June, 2016   01:46 PM                              | M.                                                                    |                 | Skip to main content   S      | creen Reader Access   Sitemap   Ho | ome A-AA+Hindi             |
|---------------------------------------------------------------|-----------------------------------------------------------------------|-----------------|-------------------------------|------------------------------------|----------------------------|
| National Schol<br>Department of Electr<br>Ministry of Communi | Larship Portal<br>onics & Information Te<br>ications & IT,Govt. of In | chnology<br>día | and the destant of the second | 5                                  | A Digital India Initiative |
| shboard                                                       |                                                                       |                 | Offered Course                |                                    |                            |
| plication Verification 💉                                      | Course Level                                                          |                 | Choose your online            | •                                  |                            |
| plication Reverification 🛛 🗸 🗸                                | Course :: *                                                           |                 | Choose your option            | *                                  |                            |
| plication Renewal verification                                |                                                                       |                 | Submit                        |                                    |                            |
| ofile Edit 👻                                                  | Sn#                                                                   |                 | Course                        | Duration                           | Action                     |
| d & Update Details                                            | (1)                                                                   | V               |                               | 1                                  | DELETE                     |
| jout                                                          | (2)                                                                   | VI              |                               | 1                                  | DELETE                     |
|                                                               | (3)                                                                   | VII             |                               | 1                                  | DELETE                     |
|                                                               | (4)                                                                   | VIII            |                               | 1                                  | DELETE                     |
|                                                               | (5)                                                                   | IX              |                               | 1                                  | DELETE                     |
|                                                               | (6)                                                                   | Х               |                               | 1                                  | DELETE                     |
|                                                               |                                                                       |                 |                               |                                    | (DET DETE)                 |

# 16. After successfully completion of updating courses, click 'Add & Update Fee'

|                                                         |                                                                              | Skip to main content   Screen Reader Acces | ss   Sitemap   Home   A- A A+ Hindi         |
|---------------------------------------------------------|------------------------------------------------------------------------------|--------------------------------------------|---------------------------------------------|
| Department of Electrol<br>with and Ministry of Communic | arship Portal<br>nics & Information Technology<br>ations & IT,Govt. of India | to a to define the to the to the total     | Digital India<br>A Digital India Initiative |
|                                                         |                                                                              |                                            |                                             |
| Dashboard                                               |                                                                              | Offered Course Fee                         |                                             |
| Application Verification 🗸 🗸 🗸                          | Country to #                                                                 | Officient Course Free                      |                                             |
| Application Reverification 🛛 👻                          | Admission Fee :: *                                                           | Choose your option                         |                                             |
| Application Renewal verification                        | Tuition Fee:: *                                                              |                                            |                                             |
| Profile Edit 🗸 🗸                                        | Others Fee::                                                                 |                                            |                                             |
| Add & Update Details                                    |                                                                              | Submit                                     |                                             |
| Logout                                                  |                                                                              |                                            |                                             |
| 4                                                       |                                                                              |                                            |                                             |
|                                                         |                                                                              |                                            |                                             |
|                                                         |                                                                              |                                            |                                             |
|                                                         |                                                                              |                                            |                                             |

# 17. After adding Courses fees, click 'Submit'

| Partners of Electronics & Information Technology     Partners of Electronics & Information Technology     Partners of Electronics & Informati                                                                                                    |                                                                                                    | Monday, 02 June, 2016   01:46 PM                              | 1                                                                              | Skip to main content   Screen Reader Acces | ss   Sitemap   Home   A-A A+ Hindi |
|----------------------------------------------------------------------------------------------------|----------------------------------------------------------------------------------------------------|---------------------------------------------------------------|--------------------------------------------------------------------------------|--------------------------------------------|------------------------------------|
| Dashbaard Application Verification Application Reverification Application Reverification Profile Edit Add & Update Details Logout                                                                                                    | Dashbaard Application Verification Application Reverification Application Reverification Profile Edit Add & Update Details Logout | Mational Schol<br>Department of Electr<br>Ministry of Communi | arship Portal<br>onics & Information Technology<br>cations & IT,Govt. of India |                                            | A Digital India Initiative         |
| Application Verification  Application Reverification Application Reverification Application Reverification Profile Edit Add & Update Details Logout                                                                                                    | Application Verification                                                                                                    | Dashboard                                                     |                                                                                | Offered Course Fee                         |                                    |
| Application Revertification Application Revertification Profile Edit Add & Update Details Logout                                                                                                    | Application Revertification Application Renewal verification Profile Edit Add & Update Details Logout                             | Application Verification 👻                                    | Course :: *                                                                    | XI T                                       |                                    |
| Application Renewal verification Profile Edit Add & Update Details                                                                                                    | Application Renewal verification Profile Edit Under Details Logant                                                                | Application Reverification 🗸 🗸                                | Admission Fee :: *                                                             | 1200                                       |                                    |
| Corporation Contract Section Contract Section Contract Se | Others Fee:: 200                                                                                                    | Application Renewal verification                              | Tuition Fee:: *                                                                | 900                                        |                                    |
| Add & Update Details                                                                                                    | Add & Update Details                                                                                                    | Profile Edit                                                  | Others Fee::                                                                   | Submit                                     |                                    |
| Logaut                                                                                                    |                                                                                                    | Add & Update Details                                          |                                                                                |                                            |                                    |
|                                                                                                    |                                                                                                    | Logout                                                        |                                                                                |                                            |                                    |
|                                                                                                    |                                                                                                    |                                                               |                                                                                |                                            |                                    |
|                                                                                                    |                                                                                                    |                                                               |                                                                                |                                            |                                    |
|                                                                                                    |                                                                                                    |                                                               |                                                                                |                                            |                                    |
|                                                                                                    |                                                                                                    |                                                               |                                                                                |                                            |                                    |

18. Once **submitted**, fees will be added and display below

| Monday, 02 June, 2016   01:46 P<br>Mational Scho<br>Department of Elect<br>Ministry of Commun | M<br>D <b>larship Portal</b><br>ronics & Information Technolo<br>ilcations & IT,Govt. of India | gy | Skip               | to main content   Screen R | ader Access   Sitema | p   Home   A- A | A+ Hindi<br>Digital India<br>Asser Is Engener<br>dia Initiative |
|-----------------------------------------------------------------------------------------------|------------------------------------------------------------------------------------------------|----|--------------------|----------------------------|----------------------|-----------------|-----------------------------------------------------------------|
| oard                                                                                          |                                                                                                |    | Offered            | Course Fee                 |                      |                 |                                                                 |
| ation Verification 🗸 🗸                                                                        | Course :: *                                                                                    |    | Choose your option | Ŧ                          |                      |                 |                                                                 |
| tion Reverification 🗸 🗸                                                                       | Tuition Fee:: "                                                                                |    |                    |                            |                      |                 |                                                                 |
| tion Renewal verification                                                                     | Others Fee::                                                                                   |    | St                 | ıbmit                      |                      |                 |                                                                 |
| Jpdate Details                                                                                | Sr.#                                                                                           | С  | ourse              | Admission Fee              | Tuition Fee          | Other Fee       | Action                                                          |
|                                                                                               | (1) XI                                                                                         |    |                    | 1200                       | 900                  | 200             | DELETE                                                          |
|                                                                                               |                                                                                                |    |                    |                            |                      |                 |                                                                 |
|                                                                                               |                                                                                                |    |                    |                            |                      |                 |                                                                 |
|                                                                                               |                                                                                                |    |                    |                            |                      |                 |                                                                 |

This will complete the Institute 'Add & Update Details' Option For the National Scholarship Portal

# 19. After Adding & Updating Details' Process, again go to Dashboard and click 'Application Verification'.

| partment of Electronics & Information T<br>nistry of Communications & IT,Govt. of I | Technology<br>India | Harman I.         | Aidemakia                               | al Labara  | 5                  |                                                        |             | D Pigi<br>A Digital India In |
|-------------------------------------------------------------------------------------|---------------------|-------------------|-----------------------------------------|------------|--------------------|--------------------------------------------------------|-------------|------------------------------|
| nboard                                                                              |                     |                   |                                         | Applicant  | arification        |                                                        |             |                              |
| ication Verification 🗸                                                              | Ac                  | ademic vear       | Course                                  | Applicant  | Scher              | ne                                                     | Categor     | v                            |
| ication Reverification 🗸 C                                                          | hoose your opti     | on y              | Choose your option                      |            | Choose your option | ▼ Choose                                               | your option |                              |
| ication Renewal verification                                                        |                     |                   |                                         | Sear       | ch                 |                                                        | <i>8</i>    |                              |
|                                                                                     | ( 530 )             |                   |                                         |            |                    |                                                        |             |                              |
| le Edit 🗸 🗸                                                                         | Sr. #               | Application Id    | Name/Father's Name                      | Mobile     | Course Name        | Name of Scheme                                         | Select All  | View                         |
| & Update Details                                                                    | 1                   | UP201617000078385 | SAKILA YASMIN /<br>KURBAN ALI           | 9609975211 | VI                 | PRE MATRIC<br>SCHOLARSHIPS FOR<br>MINORITY             |             | View Detai                   |
|                                                                                     | 2                   | WB201617000020602 | AL IMRAN RONI /<br>GOLAM RABBANI        | 7278337681 | Х                  | PRE MATRIC<br>SCHOLARSHIPS FOR<br>MINORITY             |             | View Detail                  |
|                                                                                     | 3                   | WB201617000021972 | JAMAN / AHMED                           | 9733366909 | XI                 | POST MATRIC<br>SCHOLARSHIP<br>SCHEMES MINORITIES<br>CS |             | View Detail                  |
|                                                                                     | 4                   | WB201617000022175 | SOMA SARMIN /<br>SARIFUL ISLAM          | 8670417430 | IX                 | PRE MATRIC<br>SCHOLARSHIPS FOR<br>MINORITY             | 0           | View Detail                  |
|                                                                                     | 5                   | WB201617000022298 | SABNUR KHATUN /<br>SAMIDUR RAHAMAN      | 7872550577 | IX                 | PRE MATRIC<br>SCHOLARSHIPS FOR<br>MINORITY             |             | View Detail                  |
|                                                                                     | б                   | WB201617000022356 | SAKIL RANA /<br>FAIJADDIN AHAMMAD       | 9735751173 | V                  | PRE MATRIC<br>SCHOLARSHIPS FOR<br>MINORITY             |             | View Detail                  |
|                                                                                     | 524                 | WB201617000187472 | JAHANGIR ALAM                           | 7872284257 | VII                | SCHOLARSHIPS FOR<br>MINORITY                           |             | View Detail                  |
|                                                                                     | 525                 | WB201617000187787 | KASMIRA PARVIN /<br>ABUL KALAM          | 9733213436 | VIII               | SCHOLARSHIPS FOR<br>MINORITY                           | ٥           | View Detail                  |
|                                                                                     | 526                 | WB201617000189309 | LAKSARINA PABHIN /<br>MOKSED ALI        | 7872101551 | IX                 | SCHOLARSHIPS FOR<br>MINORITY                           | 0           | View Detail                  |
|                                                                                     | 527                 | WB201617000189458 | beby sultana / anowar<br>hosson         | 9564486399 | V                  | PRE MATRIC<br>SCHOLARSHIPS FOR<br>MINORITY             |             | View Detail                  |
|                                                                                     | 528                 | WB201617000191154 | LIPIYARA PARVEEN /<br>ABUL KALAM AZAD   | 9733395944 | VI                 | PRE MATRIC<br>SCHOLARSHIPS FOR<br>MINORITY             | 0           | View Detail                  |
|                                                                                     | 529                 | WB201617000194518 | SARMINA PARVIN /<br>ABBAS ALI           | 7407770021 | x                  | PRE MATRIC<br>SCHOLARSHIPS FOR<br>MINORITY             |             | View Detail                  |
|                                                                                     | 530                 | WB201617000195346 | ARIF HOSSAIN /<br>MASTAFIJUR<br>RAHAMAN | 8768729541 | IX                 | PRE MATRIC<br>SCHOLARSHIPS FOR<br>MINORITY             |             | View Detail                  |

Note: Application Verification Page shows the following data of applied Applicants;

- Total Number of Registration
- Applicant Registration ID
- Name of Applicants/Father Name and Contact number
- Applied Course Name
- Name of Scheme Applied
- Also facilitate user to filter the Applicants via Scheme wise/Academic year, Course/Category wise.
- User can also Reject & add remark as Defect by viewing the complete Application form in 'View Details'

20. On clicking **'Verify/Reject/Defect'** Icon from Applicant Verification page, next page appeared highlighting selected applicant.

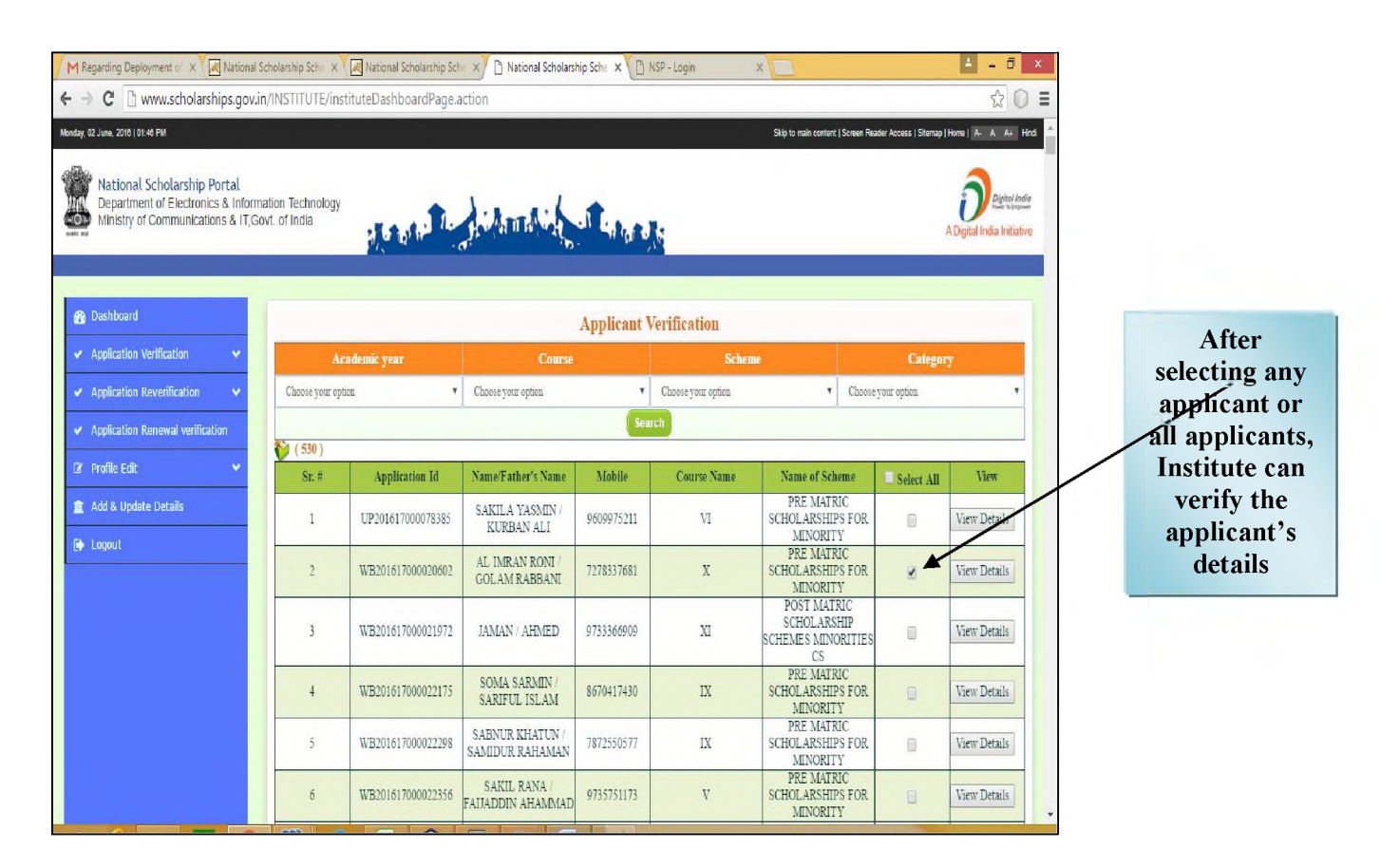

21. On clicking **Selected Applicant**, user can view the complete details of Applicants individually.

| M Regarding Deployment 🕬 🗙 🛛 🔜 National Schola                                    | rship Sche 🗙 | National Sc       | holarship Sche 🗙 Y 🗅 Natio | onal Scholarship | Sche × | ) NSP - Lagin 🛛 🗙 |                                                                                  |                              |                              |
|-----------------------------------------------------------------------------------|--------------|-------------------|----------------------------|------------------|--------|-------------------|----------------------------------------------------------------------------------|------------------------------|------------------------------|
| > C 🗋 www.scholarships.gov.in/IN                                                  | STITUTE/inst | ituteDashbo       | pardPage.action            |                  |        |                   |                                                                                  |                              | Q 🖧 🔘                        |
| dag 02 June, 2016   01 46 PM                                                      |              |                   |                            |                  |        |                   | Bigs to main cont                                                                | ieril   Screen Reader Access | Stemap   Home   Ar. A. An Ho |
| National Scholarship Portal<br>Department of Electronics & Information Technology |              | Student Verilicat | lon Form                   |                  |        |                   | ×                                                                                |                              | Dereta                       |
| Ministry of Communications & 11, Govt, of India                                   | Applie       | ant Name :        |                            | SAKILA           | YASMIN |                   |                                                                                  |                              | A Digital India India        |
|                                                                                   | 1            | Gender            | Female                     | II No            | 🗷 Yes  |                   |                                                                                  |                              |                              |
| Dashbaard     Application      V                                                  | 2            | Religion          | Minilim                    | 🛛 No             | 🕫 Yes  |                   |                                                                                  | Categor                      | ,                            |
| Application Reventication     Application Revention                               | 3            | Category          | GENERAL                    | II No            | 10 Yes |                   | Chooseyes                                                                        | s optioz                     |                              |
| Z Profile Edit 🗸 🗸                                                                | 4            | Profession        | Others                     | 🛛 No             | 2 Yes  |                   | Name of Scheme                                                                   | Select All                   | View                         |
| Add & Update Details     Logsut                                                   | 5            | Ammal<br>Income   | 36000                      | 🗏 No             | 🖻 Yes  |                   | ATRIC SCHOLARSHIPS<br>FOR MINORITY<br>AIRIC SCHOLARSHIPS<br>FOR MINORITY         | 8                            | View Details                 |
|                                                                                   | 6            | Aadhar No         | 767481229640               | D No             | 🖲 Yes  |                   | LATRIC SCHOLARSHIP<br>EMES MENORITIES CS<br>ATRIC SCHOLARSHIPS<br>FOR A DINORITY |                              | View Details<br>View Details |
|                                                                                   | 7            | Disability        | No                         | II No            | 10 Yes |                   | ATRIC SCHOLARSHIPS<br>FOR MENORITY<br>ATRIC SCHOLARSHIPS                         | 0                            | View Details                 |
|                                                                                   | 8            | Day/Scholar       | Day Scholar                | 🗆 No             | 2 Yes  |                   | ATRIC SCHOLARSHIP<br>MES MENORITIES CS<br>ATRIC SCHOLARSHIPS                     | 0                            | View Details                 |
|                                                                                   | 9            | IFSC Code         | SBEN0001875                | II No            | 18 Yes |                   | ATRIC SCHOLARSHIP<br>R OBC STUDENTS<br>ATRIC SCHOLARSHIPS                        | 0                            | View Details                 |
|                                                                                   | 10           | Account No.       | 34969792956                | I No             | @ Yes  |                   | FOR MEMORITY<br>ATRIC SCHOLARSHIPS<br>FOR MEMORITY<br>RELLA SCHEME FOR           | 0                            | View Details                 |
|                                                                                   | 11           | Admission<br>Fees | 190                        | II No            | a Yes  |                   | ATRIC SCHOLARSHIP<br>ASS IX & X) FOR ST<br>STUDENTS                              |                              | View Details                 |
|                                                                                   |              |                   |                            | ~ ~ ~            |        |                   | ATRIC SCHOLARSHIPS<br>FOR MENORITY                                               | Ð                            | View Details                 |
|                                                                                   | 12           | Tuition Fees      | 0                          | No No            | # Yes  |                   | R OBC STUDENTS                                                                   | D.                           | View Details                 |
|                                                                                   |              |                   | Verity                     | Reject Defect    |        |                   | FOR MENORITY<br>ATRIC SCHOLARSHIPS<br>FOR MENORITY                               |                              | View Details                 |
|                                                                                   | R 🛛          |                   |                            |                  | ei.    | 2                 |                                                                                  | - P                          | HC 19 10 7:36 1              |

This page also facilitate user to add remark as defected application of Applicant and can also comment on remark column.

| Applic | aut Name :        |              | SAKLA  | VASMEN  |                       |
|--------|-------------------|--------------|--------|---------|-----------------------|
| 1      | Geuder            | Female       | No     | ₩ Yes   |                       |
| 2      | Religion          | Muslim       | iii No | ✓ Yes   |                       |
| 3      | Category          | GENERAL      | ₩ No   | U Yes   | Category is not ok    |
| 4      | Profession        | Other:       | O No   | 🖌 Yes   |                       |
| 5      | Amusal<br>Income  | 36000        | 0 No   | D Yes   | Check You Annu Income |
| 6      | Aadhar No         | 767481229640 | No     | or Yes  |                       |
| Ŧ      | Disability        | No           | ¥ No   | O Yez   | Not Valid             |
| 8      | Day Selsolar      | Day Scholar  | Mo No  | ≠ Yes   |                       |
| 9      | IFSC Code         | SBEN0001875  | i No   | ek Yes  |                       |
| 10     | Account No.       | 34969792956  | O No   | × Yes   |                       |
| II     | Admission<br>Feas | 190          | No     | iv: Yes |                       |
| 12     | Tution Fees       | 0            | No     | * Yes   |                       |

#### NOTE:

- After successfully adding value and comments through verification, the form again went to the Applicant for correction and not more will shown in Verification Page.
- Once correction done by Applicants, Application form will re-appeared for Reverification
- If user verify applicant with no defect, Applicant form will be approved at Institute level

#### This will complete the Verification process of Applications by Institute for National Scholarship Portal

22. On clicking '**Re-verification**' icon from Dashboard, the page appeared with data displaying Applicant form for re-verification.

| M Regard       | rding Deployment or X                                                    | National S                             | icholarship Sche 🗙 🗙              | National Scholarship S                                                                              | che 🗙 🗋 National Scholars | hip Sche ×  | NSP - Login X |                           |                                  |                          |  |
|----------------|--------------------------------------------------------------------------|----------------------------------------|-----------------------------------|----------------------------------------------------------------------------------------------------|---------------------------|-------------|---------------|---------------------------|----------------------------------|--------------------------|--|
| Monday, 02 Jun | me, 2016   01:46 PM                                                      | snips.gov.n                            | nyinasintoneyinadi                | luterevenicationDa                                                                                  | 5100310                   |             |               | Skip to main content   So | reen Reader Access   Sitemap   H | Home   A- A A+ Hind      |  |
|                | lational Scholarship<br>Department of Electron<br>finistry of Communicat | Portal<br>ics & Inform<br>ions & IT,Go | ation Technology<br>ovt. of India | Harana Te                                                                                           | A ATTACA                  | al Lingto   | R:            |                           | A                                | Digital India Initiative |  |
| 🚱 Das          | shboard                                                                  |                                        |                                   |                                                                                                    |                           | Applicant R | everification |                           |                                  |                          |  |
| 🖌 Арр          | plication Verification                                                   | ~                                      | Aca                               | demic year                                                                                          | Course                    |             | Scheme        |                           | Category                         | r                        |  |
| 🖌 Арр          | plication Reverification                                                 | ~                                      | Choose your option                | Choose your option   Choose your option  Choose your option  Choose your option  Choose your option |                           |             |               |                           |                                  |                          |  |
| 🖌 Арр          | plication Renewal verific                                                | ation                                  | <b>(</b> 0)                       |                                                                                                    |                           | Sea         | irch          |                           |                                  |                          |  |
| 🕼 Pro          | ofile Edit                                                               | ~                                      | Sr. #                             | Application Id                                                                                      | Name/Father's Name        | Mobile      | Course Name   | Name of Schem             | e 📃 Select All                   | View                     |  |
| 1 Add          | d & Update Details                                                       |                                        |                                   |                                                                                                    |                           | Verily Rej  | ect Delect    |                           |                                  |                          |  |
| 🕞 Log          | gout                                                                     |                                        | _                                 |                                                                                                    |                           |             |               |                           |                                  | _                        |  |
|                |                                                                          |                                        |                                   |                                                                                                    |                           |             |               |                           |                                  |                          |  |
|                |                                                                          |                                        |                                   |                                                                                                    |                           |             |               |                           |                                  |                          |  |
|                |                                                                          |                                        |                                   |                                                                                                    |                           |             |               |                           |                                  |                          |  |
|                |                                                                          |                                        |                                   |                                                                                                    |                           |             |               |                           |                                  |                          |  |
|                |                                                                          |                                        |                                   |                                                                                                    |                           |             |               |                           |                                  |                          |  |
|                |                                                                          |                                        |                                   |                                                                                                    |                           |             |               |                           |                                  |                          |  |
| 1 1            | A                                                                        |                                        | 62 3                              |                                                                                                    |                           | 1 100       |               |                           |                                  | 7-39 PM                  |  |

23. On clicking "Applicant Renewal Verification' the page appeared highlighting application for renewal applied by previous session Applicants.

| Dashboard                        |                  |                | Арр                | licant Rene | wal Verification   |               |                    |      |
|----------------------------------|------------------|----------------|--------------------|-------------|--------------------|---------------|--------------------|------|
| Application Verification         | Aca              | idemic year    | Course             |             | Schume             |               | Calegory           |      |
| Application Revenification       | Choose your opto | 91             | Choose your option | Ŧ           | Choose your option | •             | Choose your option |      |
| Application Renewal verification | ÷1               |                |                    | 50          | rah                |               |                    |      |
| Profile Edit 🗸 🗸                 | Sr. #            | Application Id | Name-Father's Name | Mobile      | Course Name        | Name of Schem | le Select All      | View |
| Add & Update Details             |                  |                |                    | HERY No.    | ect Delect         |               |                    |      |
| Logaut                           |                  |                |                    |             |                    |               |                    |      |
|                                  |                  |                |                    |             |                    |               |                    |      |
|                                  |                  |                |                    |             |                    |               |                    |      |

#### IV. ONLINE STATUS OF PRE & POST MATRIC SCHEMES REGISTRATIONS

1. Online State wise registration can be done through the website <u>http://www.scholarships.gov.in/loginPage</u> in any of the internet access point.

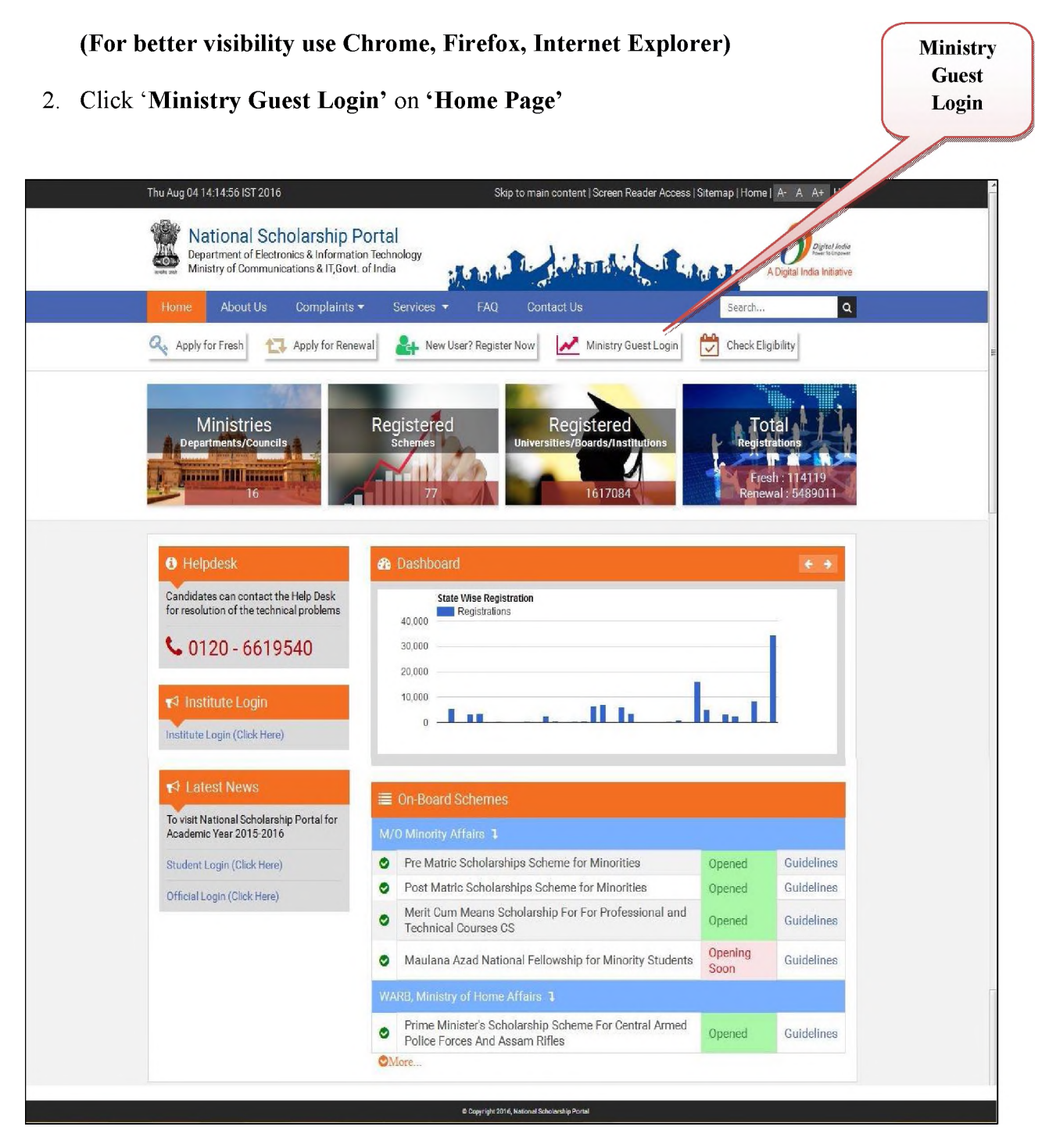

- 3. By clicking Ministry Guest Login, 'Welcome Page' appeared with the Graphical format showing following details;
  - a) State wise Total Quota Allotted and Received against Quota
  - b) Total Verified Applications State wise (Verified by State and PFMS)

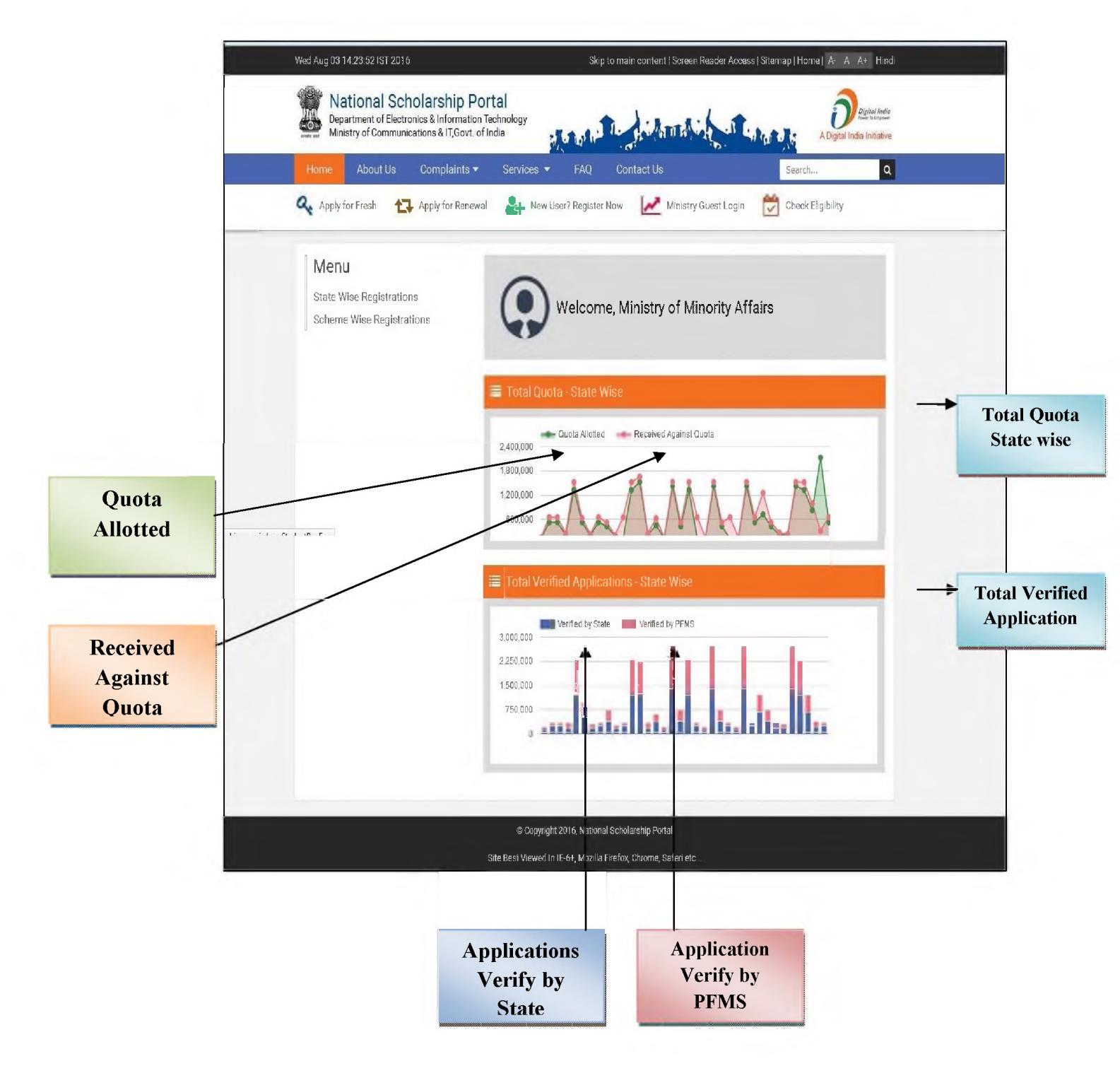

4. Click on "State Registration Icon" to verify the No. of Verify State Wise Registration,

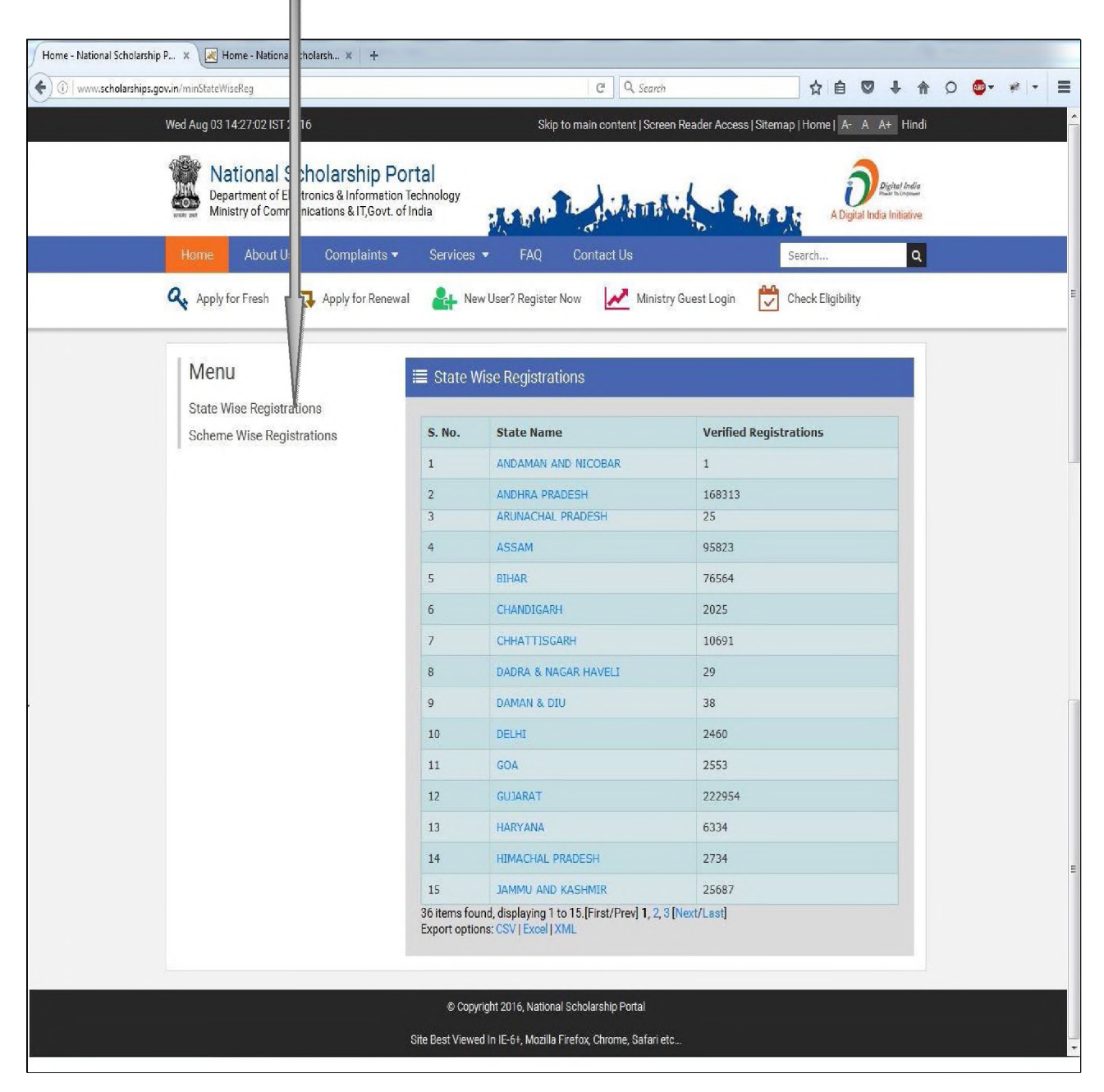

Note:

- a) This page highlights number of State Wise Registration (i.e Registration done in all 36 States) displaying 15 items per page.
- b) This list can also be downloaded by clicking 'Export Option' in CSV/Excel/XML format.

| 36 items found, displaying 1 to 15.[First/Prev] 1, 2, 3 [Next/I | Last] |
|-----------------------------------------------------------------|-------|
| Export options: CSV   Excel   XML                               |       |

5. On clicking any State, the page will shows the details Total number of Registration of that **State** at first place, and than number of registrations of each **District and Blocks** belonging that particular State.

| Example: 5.1 | On clicking state | <b>'</b> Uttar | Pradesh' |
|--------------|-------------------|----------------|----------|
|              |                   | 13             |          |

| S. No. | State Name    | Verified Registrations |
|--------|---------------|------------------------|
| 31     | TELANGANA     | 252073                 |
| 32     | TRIPURA       | 8583                   |
| 33     | UTTARAKHANE   | 9377                   |
| 34     | UTTAR PRADESH | 524824                 |
| 35     | WEST BENGAL   | 1266643                |
| 36     |               | 3267                   |

#### Note: Given page, shows the total number of Verify Registrations in Uttar Pradesh

**5.2** On clicking state, next page appeared highlighting No. of Verify Registration in every Districts.

| ate Nam | e                        | UTTAR PRADES           |
|---------|--------------------------|------------------------|
| S. No.  | District Name            | Verified Registrations |
| 46      | KUSHI NAGAR              | 3747                   |
| 47      | LALITPUR                 | 467                    |
| 48      | LUCKNOW                  | 11778                  |
| 49      | MAHAMAYA NAGAR (HATHRAS) | 89                     |
| 50      | MAHARAJGANJ              | 3193                   |
| 51      | МАНОВА                   | 4556                   |
| 52      | MAINPURI                 | 1358                   |
| 53      | MATHURA                  | 523                    |
| 54      | MAU                      | 12238                  |
| 55      | MEERUT                   | 21464                  |
| 56      | MIRZAPUR                 | 1541                   |
| 57      | MORADABAD                | 57635                  |
| 58      | MUZAFFARNAGAR            | 3133                   |
| 59      | PILIBHIT                 | 9871                   |
| 60      | PRATAPGARH               | 2073                   |

**5.3** On clicking any district like Lucknow, next page appeared highlighting No. of **Verify Registrations in each Block.** 

| ate Name | UTTAR PRADESH   | District Name: LUCKNO  |
|----------|-----------------|------------------------|
| S. No.   | Block Name      | Verified Registrations |
| 1        | Bakshi Ka Talab | 13                     |
| 2        | Lucknow         | 20                     |
| 3        | Malihabad       | 162                    |
| 4        | Mohanlalganj    | 586                    |

Note: Given page, shows the total number of Verify Registration in each block of Lucknow.

5.4 On clicking Block like Lucknow, next page appeared highlighting following details of Applicant;

| ate P     | Name: UTTAR          | PRADESH           |                 | District Name: L                                                                            | UCKNOW           |
|-----------|----------------------|-------------------|-----------------|---------------------------------------------------------------------------------------------|------------------|
| S.<br>No. | Applicant<br>Name    | Application Id    | Father's Name   | Scheme Opted                                                                                | State<br>Name    |
| 1         | AFJAL<br>IMAM        | UP201516003678583 | KHALIKUZZAMMAN  | MERIT-<br>CUM-MEANS<br>SCHOLARSHIP<br>FOR<br>PROFESSIONAL<br>AND<br>TECHNICAL<br>COURSES CS | UTTAR<br>PRADESH |
| 2         | HAROON<br>KHAN       | UP201516003673885 | AYYUB KHAN      | MERIT-<br>CUM-MEANS<br>SCHOLARSHIP<br>FOR<br>PROFESSIONAL<br>AND<br>TECHNICAL<br>COURSES CS | UTTAR<br>PRADESH |
| 3         | MOHD<br>IRSHAD       | UP201516001453111 | BANNEY KHAN     | MERIT-<br>CUM-MEANS<br>SCHOLARSHIP<br>FOR<br>PROFESSIONAL<br>AND<br>TECHNICAL<br>COURSES CS | UTTAR<br>PRADESH |
| 4         | SYED<br>ABDUR<br>RAB | UP201516003677148 | SYED TALHA OMAS | MERIT-<br>CUM-MEANS<br>SCHOLARSHIP<br>FOR<br>PROFESSIONAL<br>AND<br>TECHNICAL<br>COURSES CS | UTTAR<br>PRADESH |
| 5         | TALHA<br>BIN RAZI    | UP201516000955825 | RAZI AHMAD KHAN | MERIT-<br>CUM-MEANS<br>SCHOLARSHIP<br>FOR<br>PROFESSIONAL<br>AND<br>TECHNICAL<br>COUPSES CS | UTTAR<br>PRADESH |

Name of Student Application ID Father's Name Scheme Opted State/Block Name **5.4** On clicking **'Export Option'** user can save the details in Excel/XML/CSV format.

|                   |                                                          |                                                                                                    | COURSES CS                                                                                                    |                                                                                                    |                                                                                                    |
|-------------------|----------------------------------------------------------|----------------------------------------------------------------------------------------------------|----------------------------------------------------------------------------------------------------|----------------------------------------------------------------------------------------------------|----------------------------------------------------------------------------------------------------|
| HAROON<br>KHAN    | UP20151600367388                                         | 35 AYYUB KHAN                                                                                           | MERIT-<br>CUM-MEANS<br>SCHOLARSHIP<br>FOR<br>PROFESSIONAL<br>AND<br>TECHNICAL                                                                                                    | UTTAR<br>PRADESH                                                                                                    |                                                                                                    |
|                   | 1                                                        | Opening ApplicantList.                                                                                  | xls                                                                                                    |                                                                                                    | ×                                                                                                    |
| MOHD<br>IRSHAD    | UP201516001453                                           | You have chosen to<br>ApplicantList.o<br>which is: Micro<br>from: http://w<br>What should Firefo:       | open:<br><b>«Is</b><br>osoft Office Excel 97-2003 '<br>ww.scholarships.gov.in<br>« do with this file?                                                                                                    | Worksheet (810 l                                                                                                    | oytes)                                                                                                    |
| OVED              |                                                          | Open with                                                                                               | Microsoft Office Excel (do                                                                                                    | efault)                                                                                                    | -                                                                                                    |
| ABDUR<br>RAB      | UP201516003677                                           | ◎ <u>S</u> ave File<br>□ Do this <u>a</u> uto                                                           | matically for files like this l                                                                                                    | from now on.                                                                                                    |                                                                                                    |
|                   |                                                          |                                                                                                    |                                                                                                    | ок [                                                                                                    | Cancel                                                                                                    |
| TALHA<br>BIN RAZI | UP20151600095582                                         | 25 RAZI AHMAD KH                                                                                        | HAN FOR<br>PROFESSIONAL<br>AND                                                                                                    | UTTAR<br>PRADESH                                                                                                    |                                                                                                    |
|                   | HAROON<br>KHAN<br>MOHD<br>IRSHAD<br>SYED<br>ABDUR<br>RAB | HAROON<br>KHAN UP20151600367388<br>MOHD<br>IRSHAD UP201516001453<br>SYED<br>ABDUR<br>RAB UP201516003677 | HAROON       UP201516003673885       AYYUB KHAN         MOHD       UP201516001453       Opening ApplicantList.         MOHD       UP201516001453       You have chosen to         SYED       UP201516003677       What should Fireform         ABDUR       UP201516003677       Open with         SYED       UP201516003677       Open with         SYED       UP201516003677       Do this auto | HAROON<br>KHAN       UP201516003673885       AYYUB KHAN       MERIT-<br>CUM-MEANS<br>SCHOLARSHIP<br>FOR<br>PROFESSIONAL<br>AND<br>TECHNICAL<br>COURCE CC         MOHD<br>IRSHAD       UP201516001453       Opening ApplicantList.xls       PROFESSIONAL<br>AND<br>TECHNICAL<br>COURCE CC         SYED<br>ABDUR<br>RAB       UP201516003677       PROFESSIONAL<br>AND       Microsoft Office Excel 97-2003<br>from: http://www.scholarships.gov.in         What should Firefox do with this file?       Open with<br>Microsoft Office Excel (di<br>Save File       Open with<br>Do this gutomatically for files like this file? | HAROON<br>KHAN       UP201516003673885       AYYUB KHAN       MERIT-<br>CUM-MEANS<br>SCHOLARSHIP<br>FOR<br>PROFESSIONAL<br>AND<br>TECHNICAL<br>COURSES CS       UTTAR<br>PRADESH<br>AND<br>TECHNICAL<br>COURSES CC         MOHD<br>IRSHAD       UP201516001453       Opening ApplicantList.xls<br>which is: Microsoft Office Excel 97-2003 Worksheet (810 k<br>from: http://www.scholarships.gov.in         SYED<br>ABDUR<br>RAB       UP201516003677       Open with<br>Save File       Microsoft Office Excel (default)         Open with<br>ABDUR<br>RAB       UP201516003677       Open with<br>Save File       Microsoft Office Excel (default)         OK       OK |

5.4 Once the Data saved, User can view the details in saved file.

| 0  |                | ) + (4 × ) ₹                           |                                                  |                 | A                 | oplicantList.xls - Microsoft | Excel                                                                 |             |           |                               |                                         |                    |   | X  |
|----|----------------|----------------------------------------|--------------------------------------------------|-----------------|-------------------|------------------------------|-----------------------------------------------------------------------|-------------|-----------|-------------------------------|-----------------------------------------|--------------------|---|----|
|    | Hom            | e Insert Pag                           | e Layout Formulas                                | Data Review V   | 'iew novaPDF      |                              |                                                                       |             |           |                               |                                         |                    |   | σx |
| Pa | Ste<br>Clipboa | t Calibr<br>py<br>rmat Painter<br>rd S | • 11 • A<br>• <u>1</u> • ⊞ • A<br>• <u>1</u> • A |                 | Wrap Text         | General v                    | Conditional Format Cell<br>Formatting * as Table * Styles *<br>Styles | Insert Dele | te Format | Σ AutoSu<br>Fill *<br>Clear * | m * Ar<br>Sort &<br>Filter *<br>Editing | Find &<br>Select * |   |    |
|    | D7             | • (*                                   | fx                                               |                 |                   |                              |                                                                       | •           |           |                               |                                         |                    |   | *  |
| Z  | A              | В                                      | С                                                | D               |                   | E                            |                                                                       |             | F         | G                             | Н                                       | 1                  | J | -  |
| 1  | S. No.         | Applicant Name                         | Application Id                                   | Father's Name   | Scheme Opted      |                              |                                                                       |             | State Na  | me                            |                                         |                    |   |    |
| 2  | 1              | L AFJAL IMAM                           | UP201516003678583                                | KHALIKUZZAMMAN  | MERIT-CUM-MEANS S | CHOLARSHIP FOR PROF          | ESSIONAL AND TECHNICAL CO                                             | DURSES CS   | UTTAR P   | RADESH                        |                                         |                    |   |    |
| 3  |                | 2 HAROON KHAN                          | UP201516003673885                                | AYYUB KHAN      | MERIT-CUM-MEANS S | CHOLARSHIP FOR PROF          | ESSIONAL AND TECHNICAL C                                              | DURSES CS   | UTTAR P   | RADESH                        |                                         |                    |   |    |
| 4  |                | MOHD IRSHAD                            | UP201516001453111                                | BANNEY KHAN     | MERIT-CUM-MEANS S | CHOLARSHIP FOR PROF          | ESSIONAL AND TECHNICAL CO                                             | DURSES CS   | UTTAR P   | RADESH                        |                                         |                    |   |    |
| 5  | 4              | SYED ABDUR RAE                         | UP201516003677148                                | SYED TALHA OMAS | MERIT-CUM-MEANS S | CHOLARSHIP FOR PROF          | ESSIONAL AND TECHNICAL CO                                             | DURSES CS   | UTTAR P   | RADESH                        |                                         |                    |   |    |
| 6  | 5              | 5 TALHA BIN RAZI                       | UP201516000955825                                | RAZI AHMAD KHAN | MERIT-CUM-MEANS S | CHOLARSHIP FOR PROF          | ESSIONAL AND TECHNICAL CO                                             | DURSES CS   | UTTAR P   | RADESH                        |                                         |                    |   |    |
| 7  |                |                                        |                                                  |                 |                   |                              |                                                                       |             |           |                               |                                         |                    |   |    |
| 8  |                |                                        |                                                  |                 |                   |                              |                                                                       |             |           |                               |                                         |                    |   |    |
| 9  |                |                                        |                                                  |                 |                   |                              |                                                                       |             |           |                               |                                         |                    |   |    |
| 10 |                |                                        |                                                  |                 |                   |                              |                                                                       |             |           |                               |                                         |                    |   |    |

#### V. <u>ONLINE FRESH APPLICATIONS FOR PRE & POST MATRIC</u> <u>SCHOLARSHIP</u>

1. Online State wise registration can be done through the website <u>http://www.scholarships.gov.in/loginPage</u> in any of the internet access point.

(For better visibility use Chrome, Firefox, Internet Explorer)

2. Click 'Ministry Guest Login' on 'Home Page'

| Thu Aug 04 14:14:56 IST 2016                                                                                                    | Skip to main content   Screen Reader Access   \$                                                                     | Sitemap   Home                      | A- A A+ Hindi                             |
|----------------------------------------------------------------------------------------------------|----------------------------------------------------------------------------------------------------|-------------------------------------|-------------------------------------------|
| National Scholarship Porta     Department of Electronics & Information Tech     Ministry of Communications & IT, Govt. of India | loogy                                                                                                    | IA A                                | Digital India<br>Digital India Initiative |
| Home About Us Complaints -                                                                                                    | Services 👻 FAQ Contact Us                                                                                            | Search                              | ٩                                         |
| 🕰 Apply for Fresh 🛛 🔁 Apply for Renewal                                                                                         | 🏰 New User? Register Now 📝 Ministry Guest Login                                                                      | Check Eligit                        | bility                                    |
| Ministries<br>Departments/Councils<br>16                                                                                        | gistered<br>schemes<br>77<br>77<br>8<br>8<br>8<br>9<br>9<br>9<br>9<br>9<br>9<br>9<br>9<br>9<br>9<br>9<br>9<br>9<br>9 | Tota<br>Registra<br>Fresh<br>Renewa | al<br>itoris<br>1: 114119<br>1: 5489011   |
| Helpdesk     Candidates can contact the Help Desk for resolution of the technical problems                                      | Dashboard<br>State Wise Registration<br>Registrations                                                                |                                     |                                           |
| <b>%</b> 0120 - 6619540                                                                                                    | 30,000<br>20,000                                                                                                    |                                     |                                           |
|                                                                                                    |                                                                                                    | 1                                   |                                           |
| ≮ł Latest News                                                                                                    | On-Board Schemes                                                                                                    |                                     |                                           |
| To visit National Scholarship Portal for<br>Academic Year 2015-2016 M/                                                          |                                                                                                    |                                     |                                           |
| Student Login (Click Here)                                                                                                    | Pre Matric Scholarships Scheme for Minorities                                                                        | Opened                              | Guidelines                                |
| Official Login (Click Here)                                                                                                    | Post Matric Scholarships Scheme for Minorities                                                                       | Opened                              | Guidelines                                |
| S                                                                                                    | Merit Cum Means Scholarship For For Professional and<br>Technical Courses CS                                         | Opened                              | Guidelines                                |
| 0                                                                                                    | Maulana Azad National Fellowship for Minority Students                                                               | Opening<br>Soon                     | Guidelines                                |
| V/A                                                                                                    | RB, Ministry of Home Affairs 1                                                                                       |                                     |                                           |
| 0                                                                                                    | Prime Minister's Scholarship Scheme For Central Armed<br>Police Forces And Assam Rifles                              | Opened                              | Guidelines                                |
| ©).                                                                                                    | fore                                                                                                    |                                     |                                           |
|                                                                                                    | A Record and the first of the second second                                                                          |                                     |                                           |

3. Click on 'Pre and Post Scheme Registration'

| ome About Us Complaints •         | - Serv | rices 🔻 FAQ Conta        | ct Us                | Search            |     |
|-----------------------------------|--------|--------------------------|----------------------|-------------------|-----|
| Apply for Fresh 🔁 Apply for Renew | wal    | New User? Register Now   | Ministry Guest Login | Check Eligibility |     |
| Menu                              | ≡ Str  | ate Wise Pre and Post Ma | tric Registrations   |                   |     |
| State Wise Persistrations         |        |                          | anorregionationo     |                   |     |
| Pre and Post Matric Registrations | S No   | STATE NAME               | PRE MATRIC           | POST MATRIC       |     |
|                                   |        |                          |                      |                   |     |
|                                   | 1      | ANDAMAN AND NICOBAR      |                      | 54                |     |
|                                   | 2      | ANDHRA PRADESH           |                      | 4196              | 12  |
|                                   | 3      | ARUNACHAL PRADESH        |                      | 2/                | 10  |
|                                   | 4      | RIHAD                    |                      | 025               | 10  |
|                                   | 6      | CHANDIGARH               |                      | 142               | 20  |
|                                   | 7      | CHHATTISGARH             |                      | 169               | 1   |
|                                   | 8      | DADRA & NAGAR HAVELI     |                      | 9                 |     |
|                                   | 9      | DAMAN & DIU              |                      | 15                |     |
|                                   | 10     | DELHI                    |                      | 81                | 3   |
|                                   | 11     | GOA                      |                      | 10                |     |
|                                   | 12     | GUJARAT                  |                      | 949               | 15  |
|                                   | 15     | JAMMU AND KASHMIR        |                      | 145               | 2   |
|                                   | 16     | JHARKHAND                |                      | 119               | 4   |
|                                   | 17     | KARNATAKA                |                      | 1989              | 46  |
|                                   | 18     | KERALA                   |                      | 3723              | 34  |
|                                   | 19     | LAKSHADWEEP              |                      | 8                 |     |
|                                   | 20     | MADHYA PRADESH           |                      | 4721              | 13  |
|                                   | 21     | MAHARASHTRA              |                      | 1665              | 18  |
|                                   | 22     | MANIPUR                  |                      | 40                | 1   |
|                                   | 23     | MEGHALAYA                |                      | 19                |     |
|                                   | 24     | MIZORAM                  |                      | 41                |     |
|                                   | 20     | ODICHA                   |                      | 322               |     |
|                                   | 20     | PUDUCHERRY               |                      | 50                | 0   |
|                                   | 28     | PUINIAR                  |                      | 11508             | 47  |
|                                   | 29     | RAJASTHAN                |                      | 3405              | 18  |
|                                   | 30     | SIKKIM                   |                      | 38                |     |
|                                   | 31     | TAMIL NADU               |                      | 1435              | 19  |
|                                   | 32     | TELANGANA                |                      | 1792              | 8   |
|                                   | 33     | TRIPURA                  |                      | 86                | 1   |
|                                   | 34     | UTTAR PRADESH            |                      | 4011              | 43  |
|                                   | 35     | UTTARAKHAND              |                      | 279               | 1   |
|                                   | 36     | WEST BENGAL              |                      | 23560             | 108 |
|                                   |        |                          |                      |                   |     |

Note: On clicking "Pre & Post Registration Scheme" the above page will appeared highlights the following details;

- Name of State
- Number of Pre Matric Registrations
- Number of Post Matric Registrations
- Total and sub-total of Pre & Post Registrations.

#### VI. ONLINE PROCESS OF APPLYING COMPLAINT IN NSP

1. For applying online complaints in scholarships portal, applicants can visit the website <u>http://www.scholarships.gov.in/loginPage</u> in any of the internet access point.

| (For better visibility use C                                                                                   | hrome, Firefox, Internet Explor                                                      | er)                                    |                                         | Complaints |
|----------------------------------------------------------------------------------------------------|--------------------------------------------------------------------------------------|----------------------------------------|-----------------------------------------|------------|
| 2. Click ' <b>Complaints'</b> on 'Ho                                                                           | ne Page'                                                                             |                                        |                                         |            |
| Thu Aug 04 14:14:56 IST 2016                                                                                   | Skip to main content   Screen Access   S                                             | Sitemap   Home   A                     | - A A+ Hindi                            | î          |
| National Scholarship P<br>Department of Electronics & Information<br>Ministry of Communications & IT, Govt. of | ortal<br>Technology<br>of India                                                      | A Di                                   | Digital India<br>gital India Initiative |            |
| Home About Us Complaints -                                                                                     | Services - FAQ Contact Us                                                            | Search                                 | ٩                                       |            |
| Apply for Fresh                                                                                                | al 🛃 New User? Register Now Ministry Guest Login                                     | Check Eligibi                          | lity                                    | ii:        |
| Ministries<br>Departments/Councils                                                                             | Registered<br>Schemes<br>77<br>77<br>Registered<br>Universities//Boards/Institutions | Tota<br>Registrati<br>Fresh<br>Renewal | ons<br>114119<br>: 5489011              |            |
| Helpdesk                                                                                                    | A Dashboard                                                                          |                                        | 6.9                                     |            |
| Candidates can contact the Help Desk                                                                           | State Wise Registration                                                              |                                        |                                         |            |
|                                                                                                    | 40,000 Registrations                                                                 |                                        |                                         |            |
| <b>V</b> 0120 - 6619540                                                                                        | 20,000                                                                               |                                        |                                         |            |
| <b>¶</b> Institute Login<br>Institute Login (Click Here)                                                       |                                                                                      | Lu L                                   |                                         |            |
| ≮ł Latest News                                                                                                 | = On Broard Schemer                                                                  |                                        | _                                       |            |
| To visit National Scholarship Portal for                                                                       | M/O Minerity Affairs 1                                                               |                                        |                                         |            |
| Student Lonin (Click Here)                                                                                     | Pre Matric Scholarships Scheme for Minorities                                        | Opened                                 | Guidelines                              |            |
| Official Lagia (Click Here)                                                                                    | Post Matric Scholarships Scheme for Minorities                                       | Opened                                 | Guidelines                              |            |
| Onicial Login (block refe)                                                                                     | Merit Cum Means Scholarship For For Professional and<br>Technical Courses CS         | Opened                                 | Guidelines                              |            |
|                                                                                                    | Maulana Azad National Fellowship for Minority Students                               | Opening<br>Soon                        | Guidelines                              |            |
|                                                                                                    | WARB, Ministry of Home Affairs 1                                                     |                                        |                                         |            |
|                                                                                                    | Prime Minister's Scholarship Scheme For Central Armed Police Forces And Assam Rifles | Opened                                 | Guidelines                              |            |
|                                                                                                    | ♥More                                                                                |                                        |                                         |            |
|                                                                                                    | © Dopyright 2016, National Scholarship Portal                                        |                                        |                                         |            |

3. On clicking 'Complaints' Icon, Complaint Form Appeared.

| Complaints/Feedback  Students please provide Application Id  Institutions advaces provide Institution ID                                                                                                    |            |
|----------------------------------------------------------------------------------------------------|------------|
| Students please provide Application Id                                                                                                    |            |
| Institutions plance provide legitivities ID                                                                                                    |            |
|                                                                                                    |            |
| Applicant Type Complaint For Year                                                                                                    |            |
| Select Option                                                                                                    |            |
| Application/Institute ID Name                                                                                                    |            |
|                                                                                                    |            |
| Email Mobile Number                                                                                                    |            |
|                                                                                                    |            |
| State of Domicile Scheme                                                                                                    |            |
| Select Option                                                                                                    | 1          |
| Select Onton Coptcha                                                                                                    | 37.96.12   |
| Complete Description (May Characters Allowed 500 in English) 500 characters remaining                                                                                                    | 57 56 -2 · |
| our province of the second second sec |            |
|                                                                                                    |            |

4. Login to the **'Complaint Portal'** through **'User Registration ID'** to view the Complain Status

| ■ View Application Status |                                |  |
|---------------------------|--------------------------------|--|
|                           | Enter Application/Institute ID |  |
|                           | UP201617000003105              |  |
|                           |                                |  |
|                           |                                |  |
|                           | View Complaint Status          |  |
|                           |                                |  |
|                           |                                |  |

# 5. 'Complaint Status' appeared in given format

| Complaint Status for -       | Praveen Kumar Sharma (UP | 201617000003105)           |  |
|------------------------------|--------------------------|----------------------------|--|
| COMPLAINT - 1                |                          | COMPLAINT STATUS - PENDING |  |
| NAME<br>Praveen Kumar Sharma | COMPLAINT DATE           | REPLY FOR THE COMPLAINT    |  |

This will complete the online process of applying and viewing Complaint status process for National Scholarship Portal